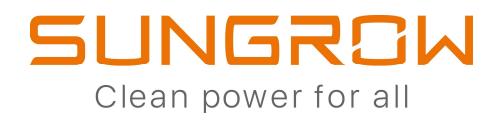

# **IL TRIFASEV C&I** SG 33 / 40 / 50 / 110 CX

# **FAST GUIDE**

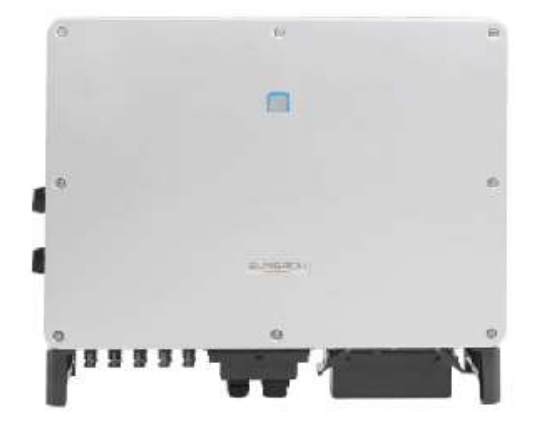

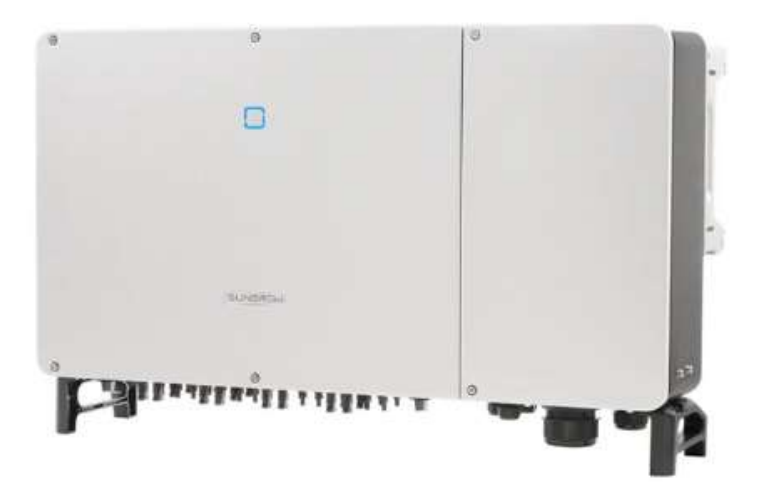

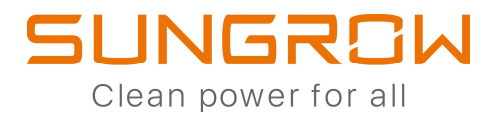

Il presente documento non sostituisce i manuali di prodotto.

# INDICE

| COLLEGAMENTI PRINCIPALI                        | PG. 3           |
|------------------------------------------------|-----------------|
| OPTIONAL PER MONITORAGGIO REMOTO               | PG. 5           |
| COLLEGAMENTO IN RS485                          | PG. 7           |
| DONWLOAD DEL FIRMWARE                          | PG. 8           |
| COMMISSIONING VIA BLUETOOTH                    | PG. 12          |
| COMMISSIONING CON WINET-S                      | PG. 17          |
| AGGIORNAMENTO FIRMWARE (BLUETOOTH/ WINET-S     | <u>) PG. 25</u> |
| COMMISSIONING DI EYEM4 E COM100E               | PG. 27          |
| COMMISSIONING CON EYEM4 E COM100E              | PG. 31          |
| AGGIORNAMENTO FIRMWARE VIA EYEM4/COM100E       | PG. 32          |
| CREAZIONE IMPIANTO SU ISOLARCLOUD APP          | PG. 33          |
| IMPOSTAZIONE PER ZERO IMMISSIONI (ZERO FEED-IN | <u>) PG. 40</u> |

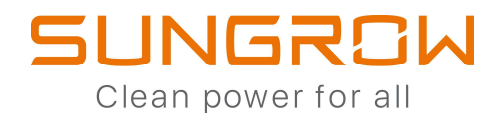

# **COLLEGAMENTI PRINCIPALI**

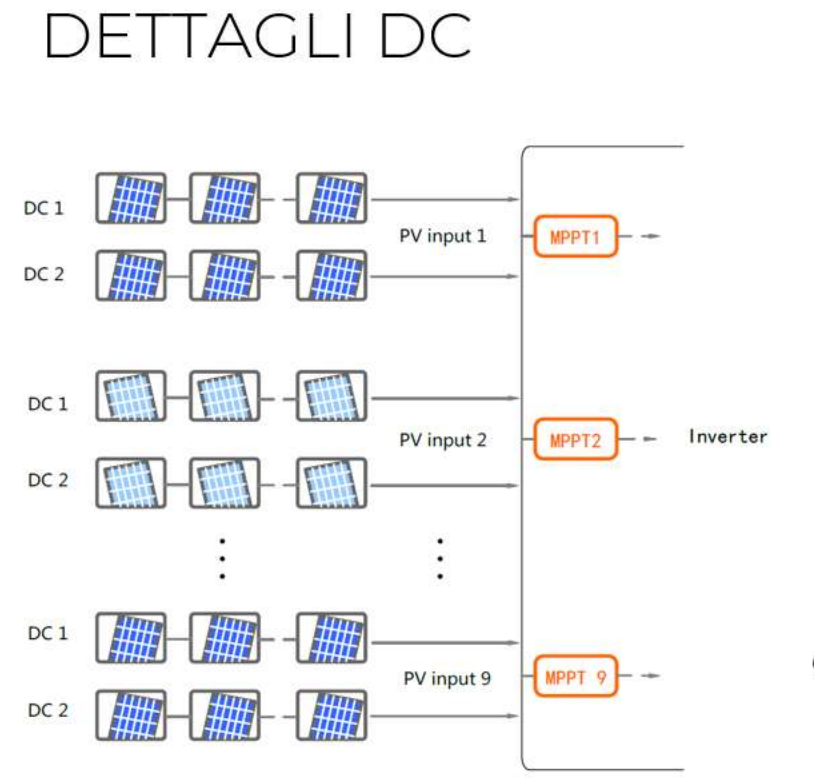

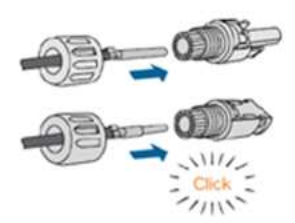

Cavo solare da 4 o 6 mmq

| SG33CX:     | 3 MPPT  |
|-------------|---------|
| SG40CX:     | 4 MPPT  |
| SG50CX:     | 5 MPPT  |
| SG110CX:    | 9 MPPT  |
| V max:      | 1.100 V |
| In (MPPT):  | 26 A    |
| lsc (MPPT): | 40 A    |

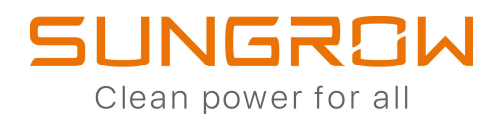

# DETTAGLI AC

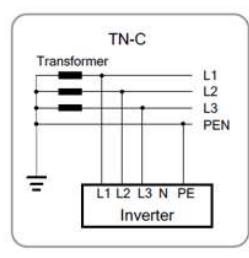

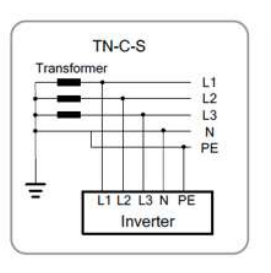

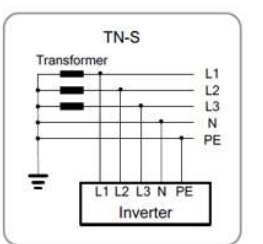

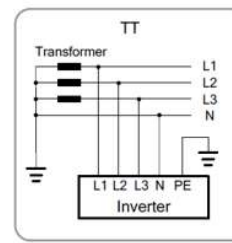

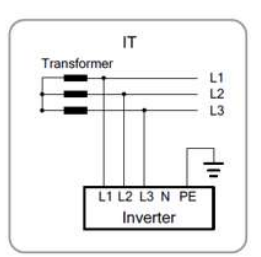

|   | INVERTER | MASSIMA SEZIONE CAVI AC     |
|---|----------|-----------------------------|
|   | SG33CX   |                             |
| - | SG40CX   | TERMINALI OT 70 mmq         |
| 1 | SG50CX   |                             |
|   | SG110CX  | TERMINALI OT <b>240 mmq</b> |

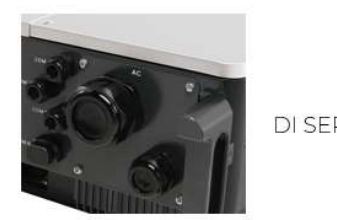

#### SG110CX

| RIE: | N.1 pressacavo 56mm di diametro (185mmq+N) |
|------|--------------------------------------------|
|      | N.1 pressacavo per conduttore di terra     |

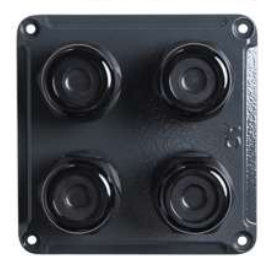

| OPTIONAL:  | N.3 pressacavi M40 (240mmq)            |
|------------|----------------------------------------|
| B-B-003116 | N.1 pressacavo per conduttore di terra |

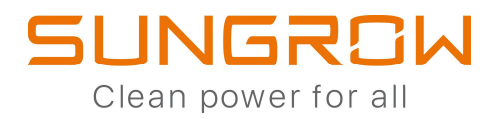

# **OPTIONAL PER MONITORAGGIO REMOTO**

WINET-S: Sistema di monitoraggio WiFi/Eth per un solo inverter

WINET-S

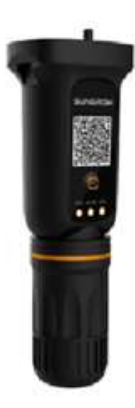

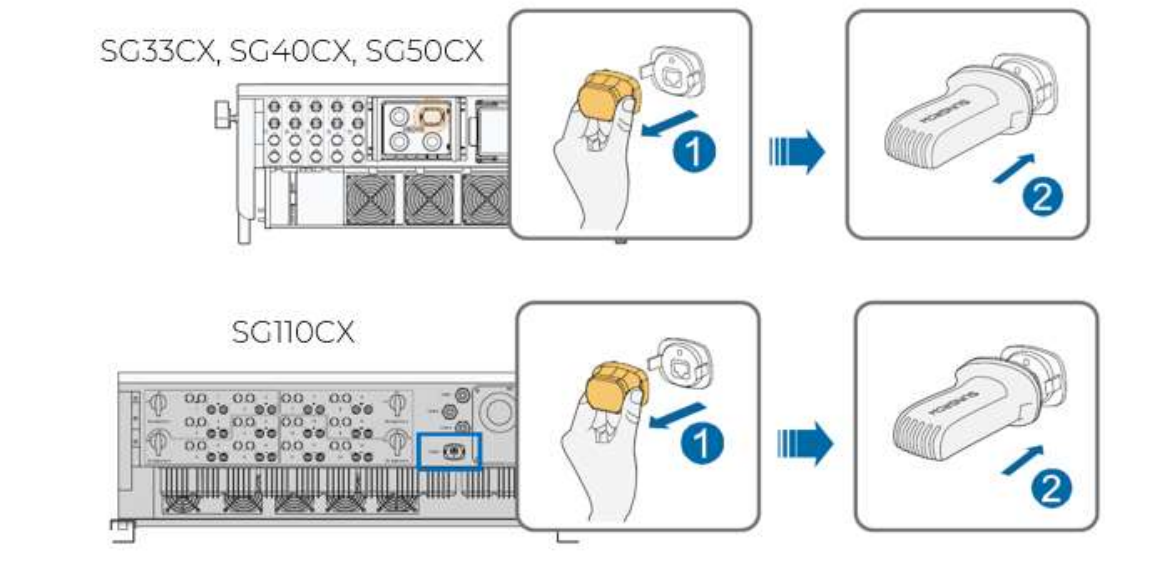

EYEM4:: Sistema di monitoraggio WiFi fino a 10 dispositivi in RS485

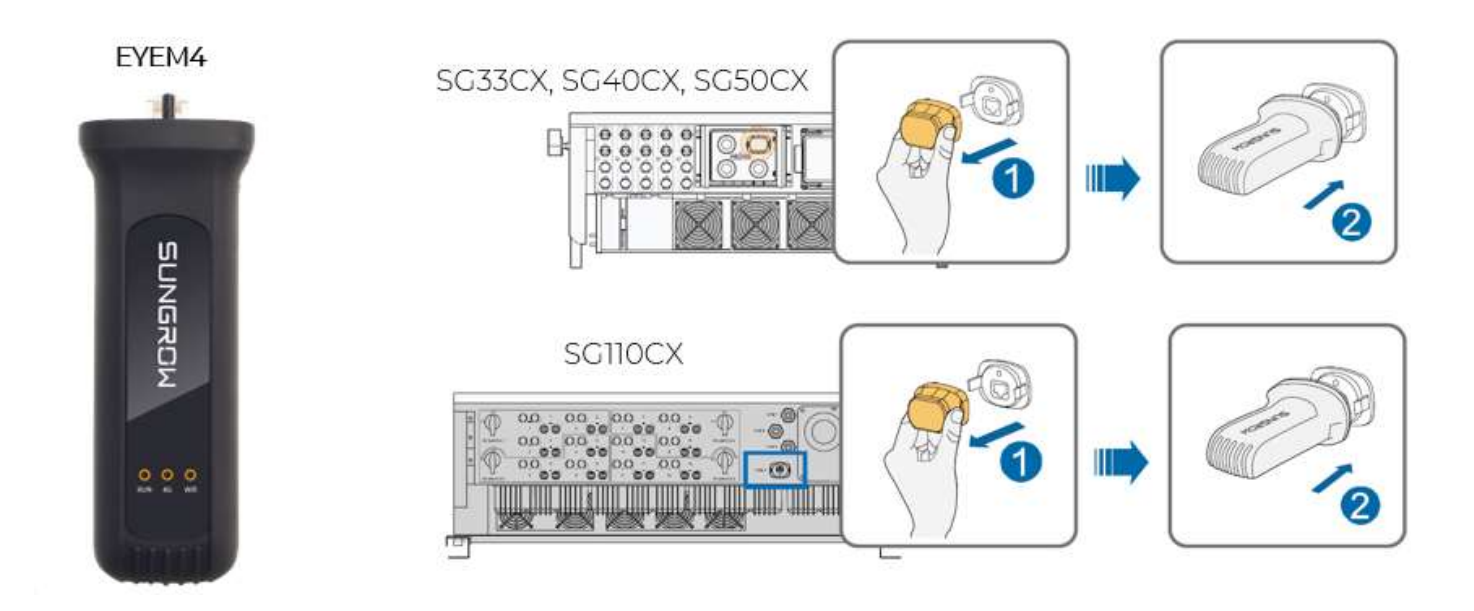

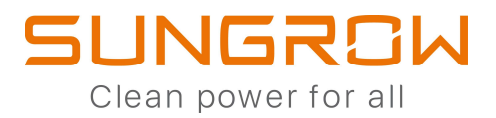

COM100E:: Sistema di monitoraggio WiFi/Eth fino a 30 dispositivi in RS485

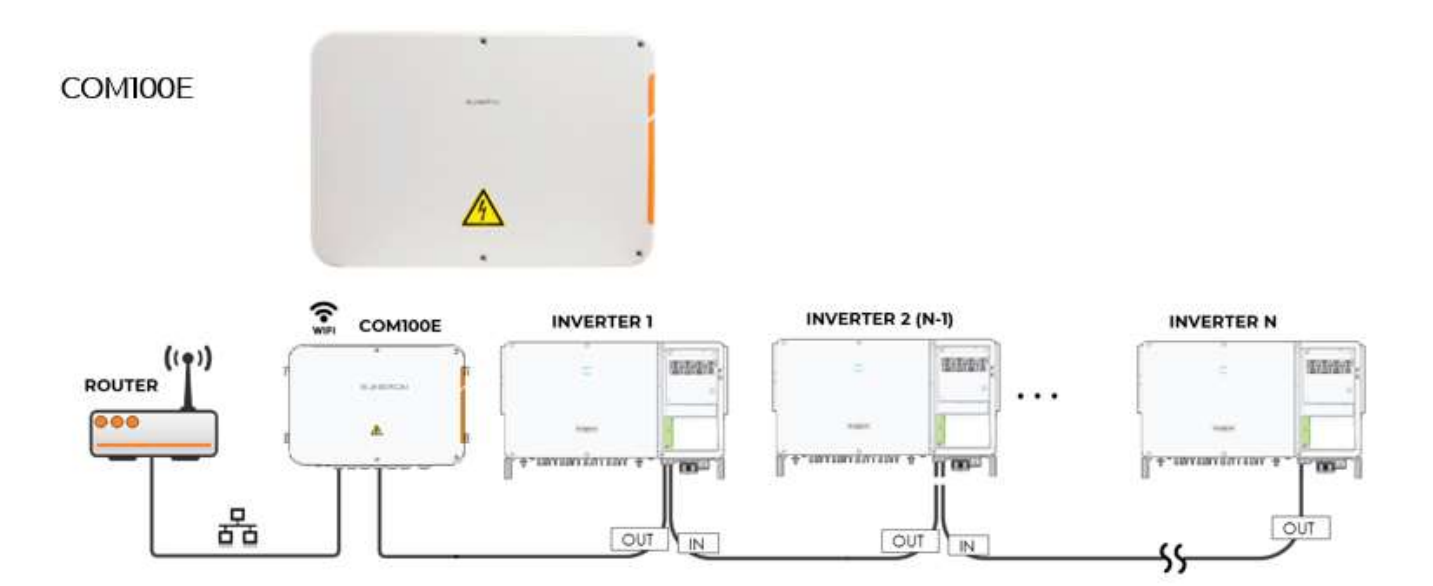

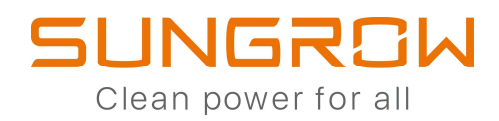

# **COLLEGAMENTO IN RS485**

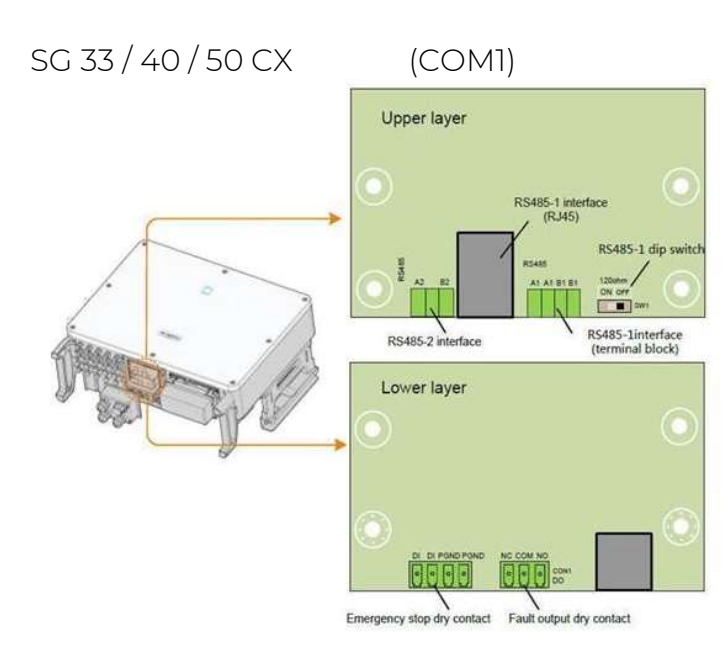

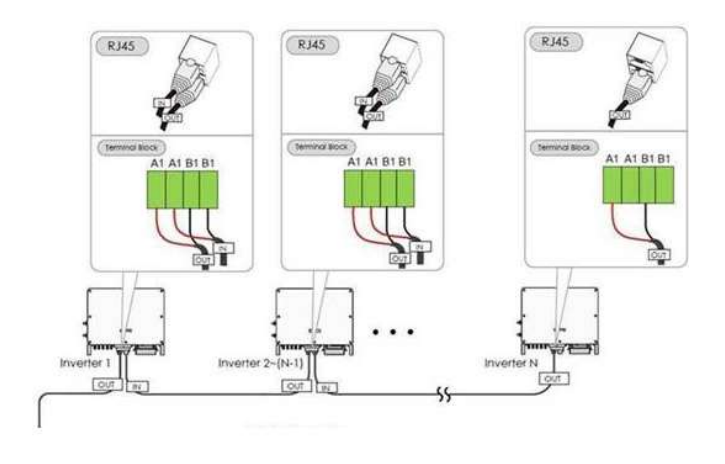

## SG110CX

(COM1)

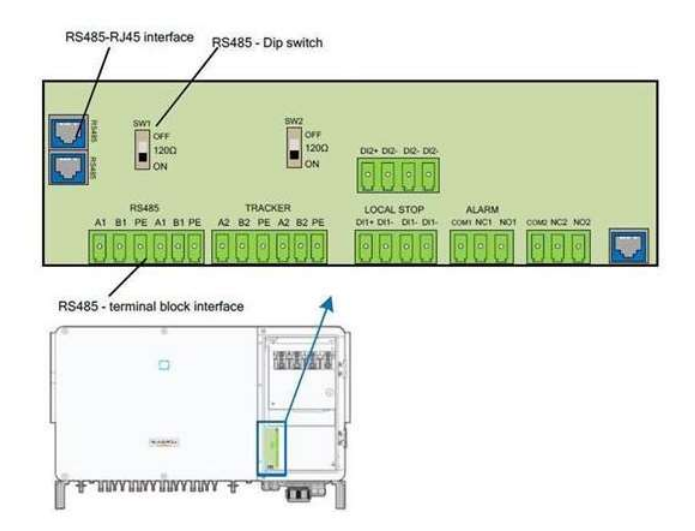

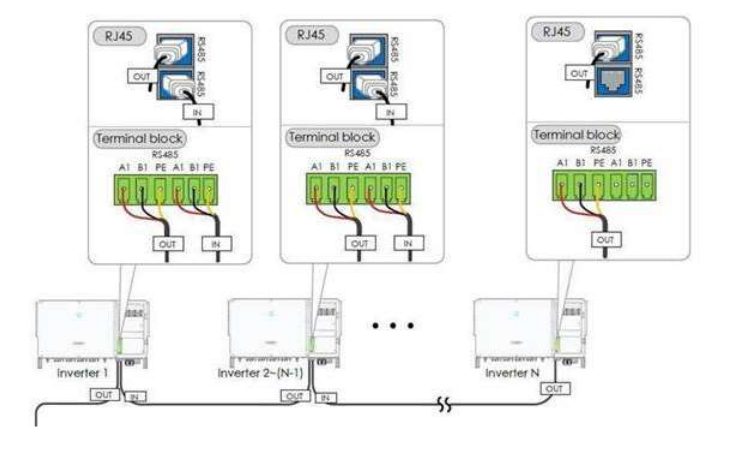

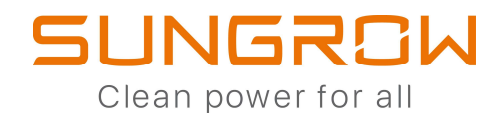

# **DOWNLOAD DEL FIRMWARE**

## DA ESEGUIRSI SIA PER L'INVERTER CHE PER GLI EVENTUALI DISPOSITIVI DI MONITORAGGIO

| ESEGUIRE L'ACCES<br>CREE | SSO CON LE PROPRIE<br>DENZIALI |              | CLICCAR                    | E SU "ALTRC      | )"                       |          |
|--------------------------|--------------------------------|--------------|----------------------------|------------------|--------------------------|----------|
| 13:34                    | 🕸 🍳 🗟 all all 97% 🗎            | 13:35        | 5 🖬                        | * •              | 97 الر الر <sup>44</sup> | ′% 💼     |
| Accedi                   | ۵۰۰۰ (۵)                       | SU           | NGROW                      |                  | Q                        | $\oplus$ |
|                          |                                |              | Stato impiar               | nto fotovoltaico | *                        |          |
| Nome utente              |                                | -            |                            |                  |                          | 222      |
| l.montanari@sungrow-e    | mea.com 🔹                      | T            | DEMO<br>Ore equivalenti: 0 | Ora              |                          | 222      |
| Password                 |                                | 10 - 10 - 10 | Produzione odier           | na: 0 kWh        |                          |          |
| *****                    | ×                              |              |                            |                  |                          |          |
| 🥝 Ricordami              |                                |              |                            |                  |                          |          |
| A                        | ccedi                          |              |                            |                  |                          |          |
| Re                       | egistro                        |              |                            |                  |                          |          |
| Password dimenticata     | Altri                          |              |                            |                  |                          |          |
| Accesso visitatore       | Accesso Locale                 | 1            | ome                        | Errore           | Altro                    | ]        |
| 1111                     | 0 <                            |              | 111                        | 0                | <                        |          |

## CLICCARE SU "IL FW. SCARIC."

| 13:35 🖬 |                       |          | <b>卷 ♀</b> 45+ , iii , iii 97% ∎ |   |  |
|---------|-----------------------|----------|----------------------------------|---|--|
| Altı    | ю                     |          |                                  |   |  |
| Anr     | nulla impostaz.       |          |                                  |   |  |
| 8       | Info generali         |          | Da completare                    | > |  |
| (1)     | Configurazione WI     | _AN      |                                  | > |  |
|         | Accesso Locale        |          |                                  | > |  |
| 4       | Il firmware scarica   | imento   |                                  | > |  |
| 0       | Dati a livello di sec | condi    |                                  | > |  |
| Ū       | Centro messaggi       |          |                                  | > |  |
| 0       | Il mio fornitore di s | servizi  |                                  | > |  |
| ?       | Domande frequen       | ti       |                                  | > |  |
| Ea      | Feedback              |          | BETA                             | Σ |  |
| 0       | Impostazioni          |          |                                  | > |  |
|         | Â                     | $\wedge$ |                                  |   |  |
|         | Home                  | Errore   | Altro                            |   |  |
|         | III                   | 0        | <                                |   |  |

#### CLICCARE SUL FILTRO PER SCEGLIERE IL TIPO DI DISPOSITIVO DA AGGIORNARE

| 08:40                                   |              | ≉ িি,।। 949     | %                        |
|-----------------------------------------|--------------|-----------------|--------------------------|
| < Indietro                              |              | Q               | $\underline{\downarrow}$ |
| II firmware sca                         | ricament     | to              |                          |
| Prima di scaricare il fi<br>dispositivo | rmware, sele | zionare il mode | llo del                  |
| Attuale:Inverter                        |              |                 | T                        |
| SG9.0RS                                 |              |                 |                          |
| SG8.0RT                                 |              |                 |                          |
| SG8KTL-M                                |              |                 |                          |
| SG8K3-D                                 |              |                 |                          |
| SG8K-D                                  |              |                 |                          |
| SG8800UD                                |              |                 |                          |
| SG80KTL-M                               |              |                 |                          |
| SG80KTL                                 |              |                 |                          |
| SG8.0RT-20                              |              |                 |                          |
| SG8.0RS                                 |              |                 |                          |
| SG7K8-D                                 |              |                 |                          |
| SG7K5-D                                 |              |                 |                          |
| SG7K-D                                  |              |                 |                          |
| SG75TX                                  |              |                 |                          |
| 111                                     | 0            | <               |                          |

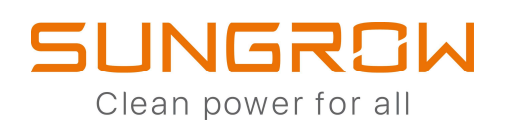

| FILTRI                         |            | DESCRIZIONE                            |
|--------------------------------|------------|----------------------------------------|
| 08:41                          | الدينا 94% |                                        |
| < Indietro                     |            |                                        |
| Filtra                         |            |                                        |
| Tipo dispositivo               |            |                                        |
| Inverter                       | 0          | INVERTER: PER INVERTER FV              |
| Data Logger                    |            | DATA LOGGER: PER LOGGER1000B (COM100E) |
| Sistema di accumulo di energia |            | SISTEMA D'ACCUMULO.: PER INVERTER HYB  |
| Modulo di comunicazione        |            | MODULO DI COMUNIC.: PER WINET-S        |
|                                |            |                                        |
|                                |            |                                        |
|                                |            |                                        |
|                                |            |                                        |
|                                |            |                                        |
|                                |            |                                        |
|                                |            |                                        |
|                                |            |                                        |
|                                |            |                                        |
|                                |            |                                        |

#### SCEGLERE IL MODELLO

## SCARICARE IL FIRMWARE

| 15:48                                       | \$ ♥ ☜           | .al.al 87% 🗎   | 13          | :36 🖬                             |                                        | <b>卷 ♀</b> 46+ all all 96%       |
|---------------------------------------------|------------------|----------------|-------------|-----------------------------------|----------------------------------------|----------------------------------|
| < Indietro                                  |                  | Q <u>+</u>     | < 1         | ndietro                           |                                        | $\overline{+}$                   |
| II firmware scarica                         | amento           |                | so          | 3K-S                              |                                        |                                  |
| Prima di scaricare il firmwa<br>dispositivo | are, selezionare | il modello del | Inve        | erter<br>welte complet            | isto il dovusland o                    | ologioporo il                    |
| Attuale:Inverter                            |                  | $\nabla$       | pac<br>l'ag | chetto di aggio<br>giornamento tr | prnamento scarica<br>ramite "Accesso L | ato per eseguire<br>ocale/Altro/ |
| SG9.0RS                                     |                  |                | Agg         | iornamento fir                    | mware">>                               |                                  |
| SG8.0RT                                     |                  |                | SG          | 2K-S_SG6K-D_                      | 20210521.zip                           | <u>+</u>                         |
| SG8KTL-M                                    |                  |                |             |                                   |                                        |                                  |
| SG8K3-D                                     |                  |                |             |                                   |                                        |                                  |
| SG8K-D                                      |                  |                |             |                                   |                                        |                                  |
| SG80KTL-M                                   |                  |                |             |                                   |                                        |                                  |
| SG80KTL                                     |                  |                |             |                                   |                                        |                                  |
| SG8.0RS                                     |                  |                |             |                                   |                                        |                                  |
| SG7K8-D                                     |                  |                |             |                                   |                                        |                                  |
| SG7K5-D                                     |                  |                |             |                                   |                                        |                                  |
| SG7K-D                                      |                  |                |             |                                   |                                        |                                  |
| SG75TX                                      |                  |                |             | Download<br>SG2K-S_SG             | 6K-D 2 <u>021052</u>                   | 1.zip                            |
| SG75CX                                      |                  |                |             | completato                        |                                        |                                  |
| SG7.6RS-US                                  |                  |                |             |                                   |                                        |                                  |
| (                                           | C                | <              |             | Ш                                 | 0                                      | <                                |

#### PER PROCEDERE CON L'AGGIORNAMENTO DEI FIRMWARE ESEGUIRE L'ACCESSO LOCALE

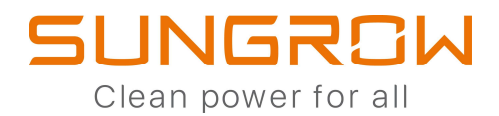

# **COMMISSIONING VIA BLUETOOTH**

# ACCESSO LOCALE

MODALITA' DI ESECUZIONE DELL'ACCESSO LOCALE

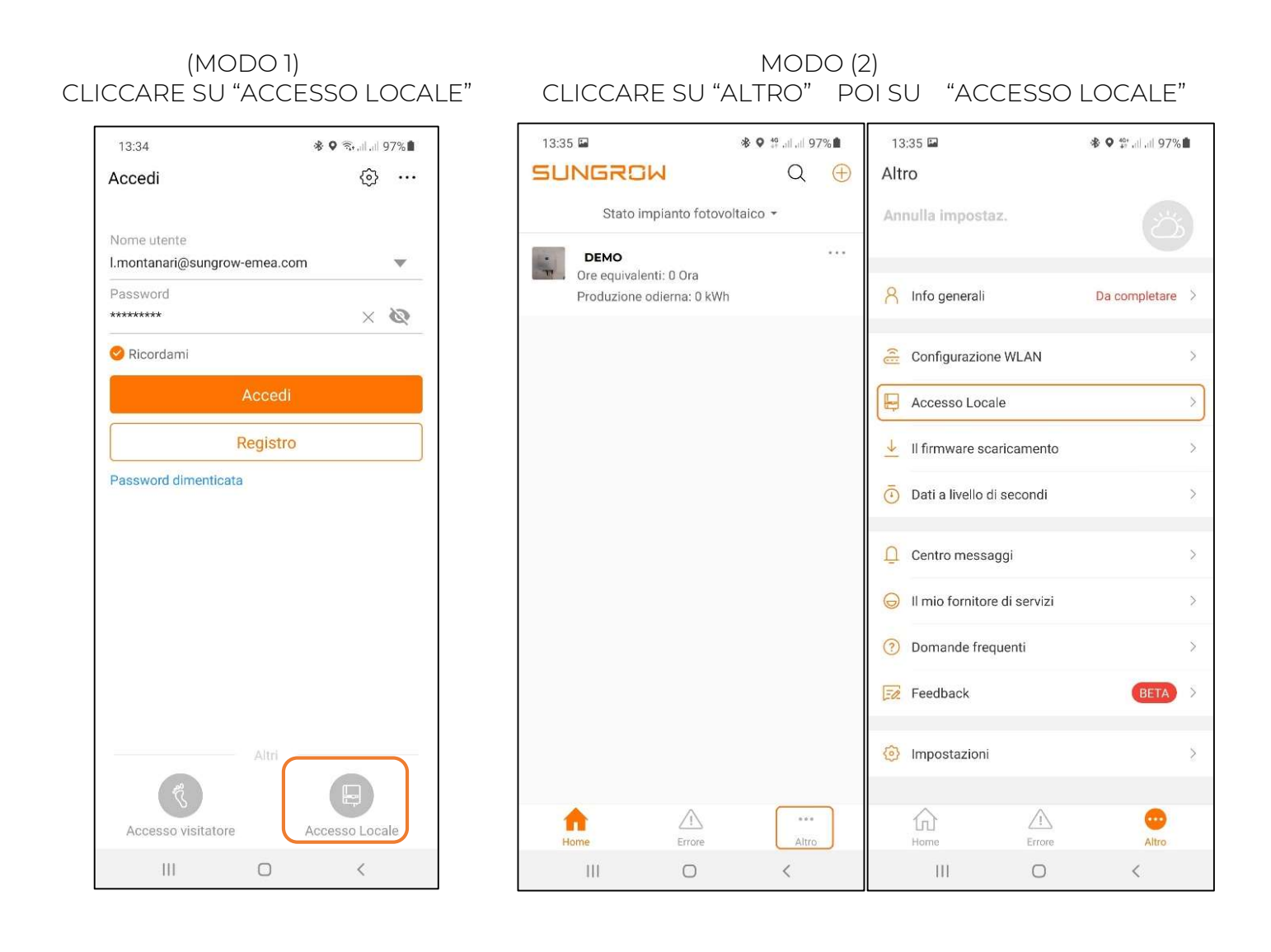

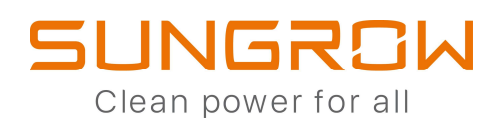

#### ATTIVA IL BLUETOOTH SULLO SMARTPHONE

# 15:20 🕲 🕸 🖘 , il , il 66% 🛔 < Bluetooth Ferma : **Attivato** ( Assicuratevi che sul dispositivo a cui volete connettervi sia attivata la modalità di associazione. Il telefono (A52 di Luca) è attualmente visibile ai dispositivi vicini. Dispositivi associati Dispositivi disponibili 111 Ο <

# SCANSIONA IL QR CODE PRESENTE SULL'ETICHETTA DELL'INVERTER

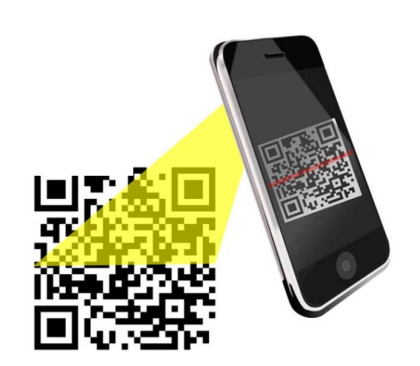

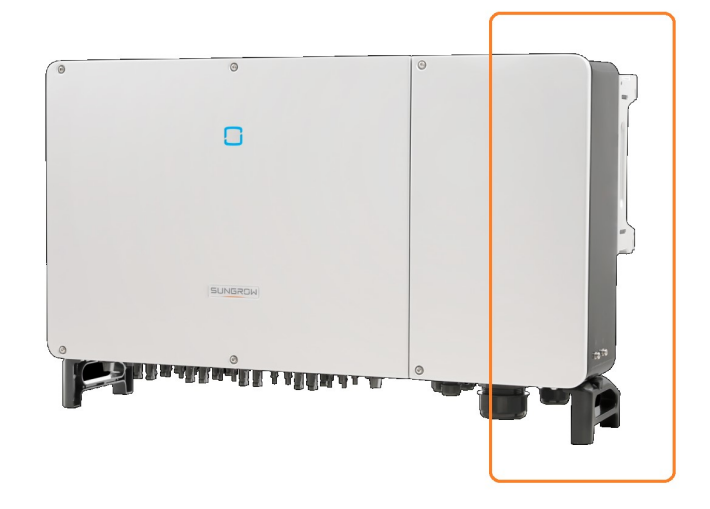

·

| ESEGUIRE L'ACCE                                           | SSO                 | CONFIGURARE L'INVERTE |           | NVERTER                            |                   |
|-----------------------------------------------------------|---------------------|-----------------------|-----------|------------------------------------|-------------------|
| 17:51 🖪 🖵                                                 | 🕸 🗟 , il , il 76% 🛢 |                       |           |                                    |                   |
| < Indietro                                                | <b>4</b> (;;        | 10                    | 6:34 🖪    |                                    | 📽 .il 🛱 .il 71% 🗎 |
| Autenticazione utente                                     |                     | <                     | Indietro  |                                    |                   |
| Nome utente                                               |                     | м                     | essa in f | unzione                            |                   |
| Password di login<br>pw8888                               | 80                  | . I                   |           |                                    |                   |
| Verifica                                                  |                     | ſ                     |           | Inizializzazion<br>del dispositivo | e                 |
| Passv                                                     | vord dimenticata    |                       |           |                                    |                   |
| ENTRARE CON LE<br>CREDENZIALI EVIDENZI<br>admin<br>pw8888 | ATE                 |                       |           | Completa                           |                   |
| III O                                                     | <                   |                       |           | 0                                  | <                 |

| (ITALIA->BASSA                                                        | /MEDIA TENSIONE)                                     | INVERTER        | R CONFIGURATO                |
|-----------------------------------------------------------------------|------------------------------------------------------|-----------------|------------------------------|
| 18:15 🖪                                                               | <b>℁</b> ଲூ.⊪.⊪ 55%∎                                 | 18:14 🖻         | <b>ও</b> জিলা আ 55% 🛢        |
| < Indietro                                                            |                                                      | < Indietro      |                              |
| Inizializzazione<br>Secondo la richiesta del<br>parametri di inverter | <b>del dispositivo</b><br>la rete locale impostare i | Messa in funzio | one                          |
| S/N:A<br>SH3.6RS                                                      | (Non configurato)                                    |                 |                              |
| Paese<br>Non configurato                                              | >                                                    | Inizia<br>del d | alizzazione 🥏<br>lispositivo |

IMPOSTARE IL PAESE

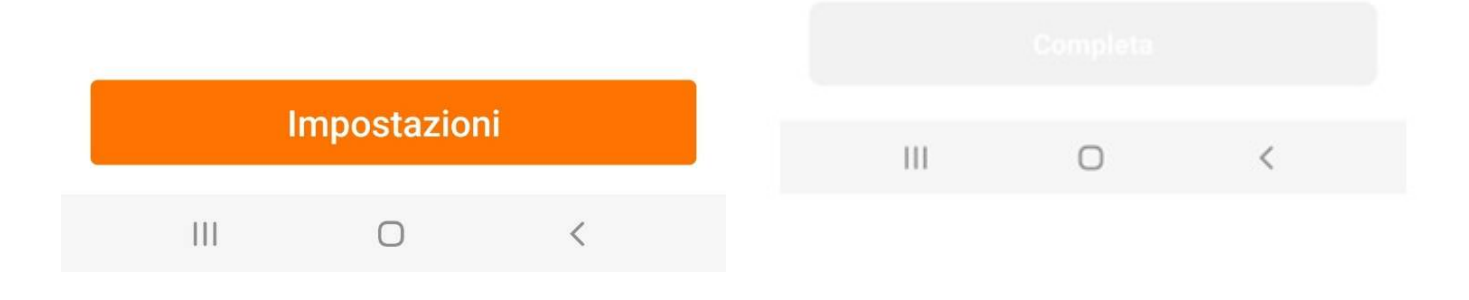

# SCHERMATA "HOME" IN ACCESSO LOCALE

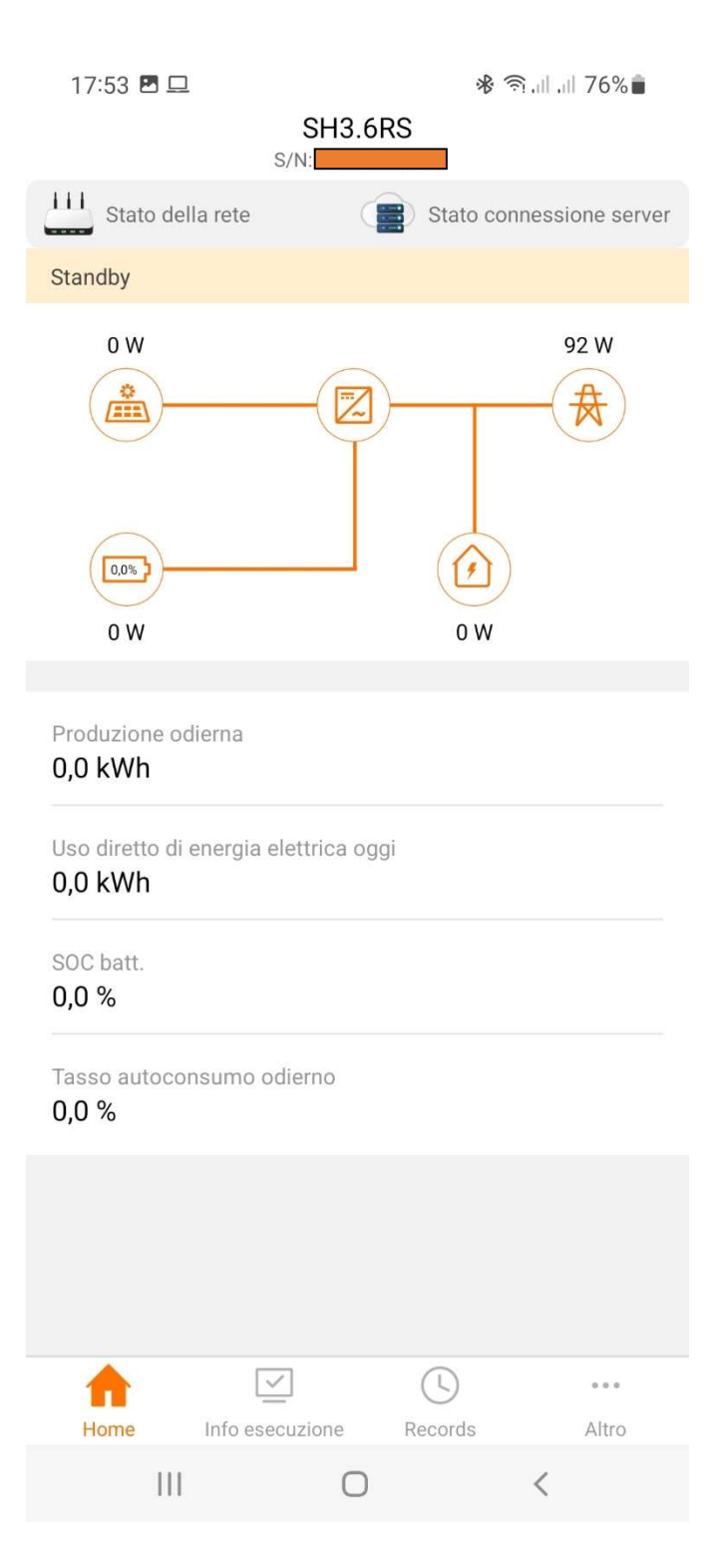

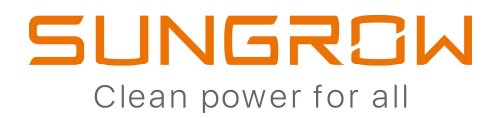

# **COMMISSIONING CON WINET-S**

# ACCESSO LOCALE

# ATTIVARE L'HOT-SPOT PREMENDO 3 VOLTE IL COLLEGARSI ALL RETE WLAN GENERATA DAL PULSANTE DEL WINET-S WINET-S

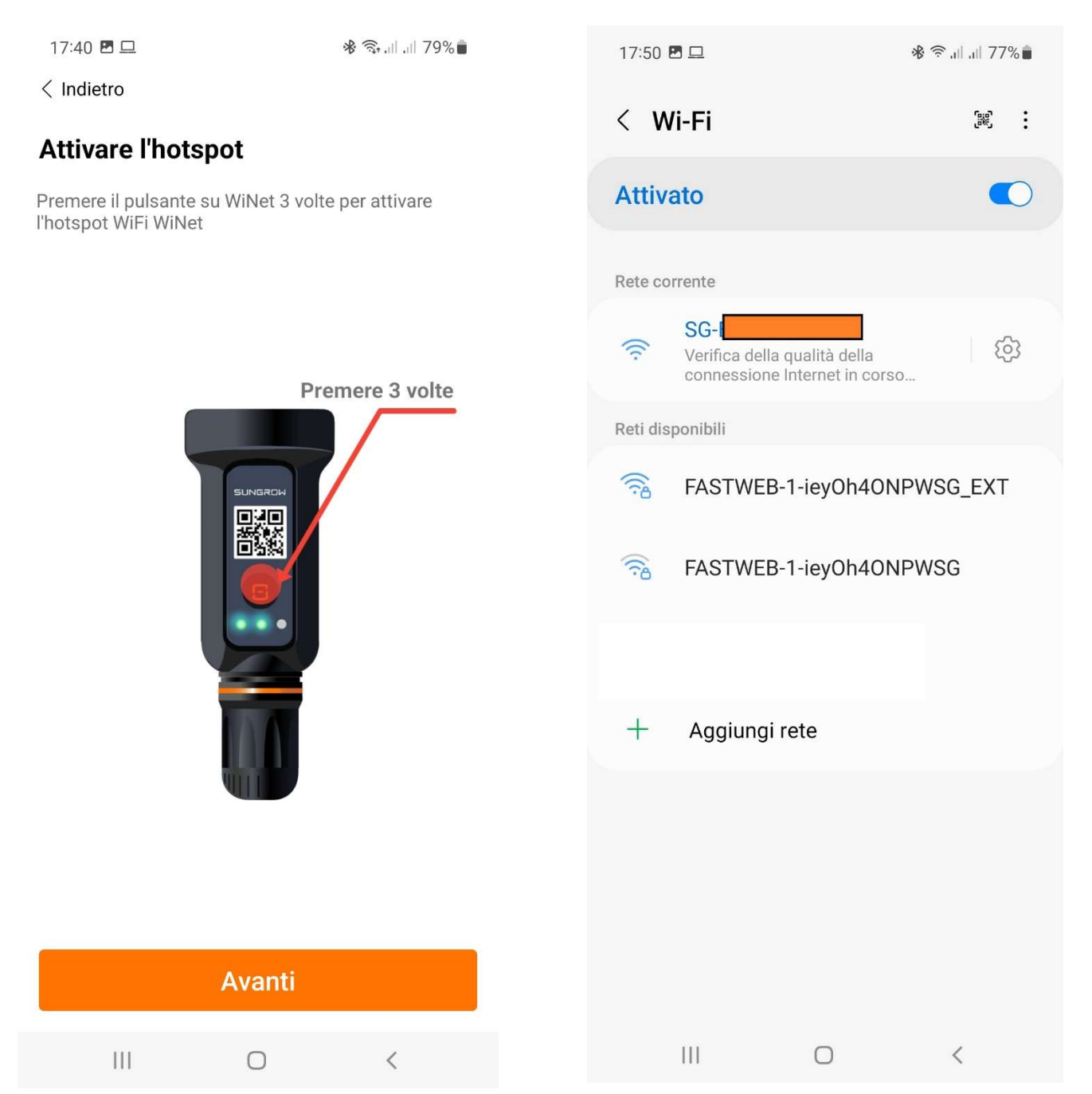

# MODALITA' DI ESECUZIONE DELL'ACCESSO LOCALE

| (MODO 1)<br>CLICCARE SU "ACCESSO LOCAI      | E" CLICCARE S                                | MODO (2<br>U "ALTRO" P(     | 2)<br>DI SU "ACCESSO          | ) LOCALE"         |
|---------------------------------------------|----------------------------------------------|-----------------------------|-------------------------------|-------------------|
| 13:34 <b>♦ ♀</b> ☜,                         |                                              | ≉ ♥ ♯ .il .il 97%∎<br>Q (+) | 13:35 🖬<br>Altro              | ি ♦ ♥ 🐡 .া .া 97% |
| Nome utente<br>I.montanari@sungrow-emea.com | Stato impianto                               | fotovoltaico 🕶              | Annulla impostaz.             |                   |
| Password                                    | Ore equivalenti: 0 Or<br>Produzione odierna: | a<br>. 0 kWh                | <mark>ጸ</mark> Info generali  | Da completare     |
| S Ricordami                                 |                                              |                             | a Configurazione WLAN         |                   |
| Accedi                                      |                                              |                             | Accesso Locale                |                   |
| Registro                                    |                                              |                             | ↓ Il firmware scaricamento    |                   |
| Password dimenticata                        |                                              |                             | Dati a livello di secondi     |                   |
|                                             |                                              |                             | û Centro messaggi             |                   |
|                                             |                                              |                             | G II mio fornitore di servizi |                   |
|                                             |                                              |                             | Oomande frequenti             |                   |
|                                             |                                              |                             | 🗾 Feedback                    | BETA              |
| Altri                                       |                                              |                             | Impostazioni                  |                   |
| Accesso visitatore                          | Home Err                                     | I ····                      | Home Errore                   | Altro             |
| III O <                                     | 111 C                                        | > <                         | III O                         | <                 |

Da completare

>

>

>

>

>

>

>

>

BETA

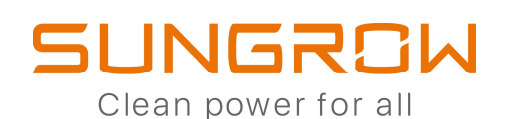

#### CONFERMARE IL COLLEGAMENTO

∦ 🤶 🗐 🖉 77% 💼

#### 17:51 🖪 🖵

< Indietro

#### Scansiona per connettere

Eseguire la scansione del codice QR sul dispositivo per collegarlo.

Se non è presente alcun codice QR o se il codice nor può essere identificato, selezionare "Collegamento manuale".

#### Codice QR non trovate

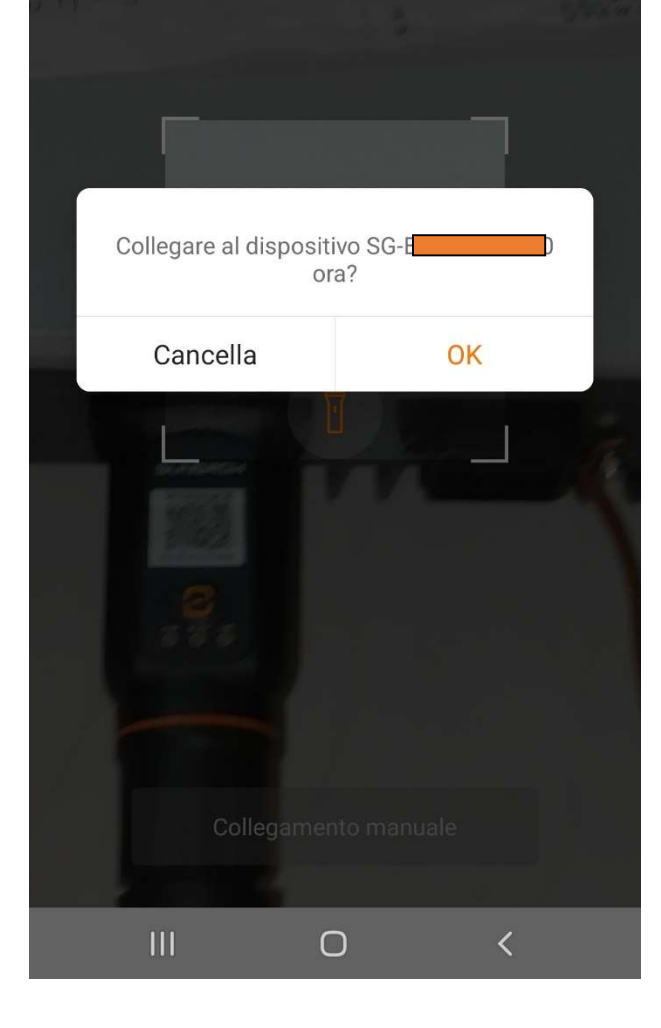

# 17:51 🖪 旦 🚸 🛜 .⊪ .⊪ 76% 💼 < Indietro 10 Autenticazione utente Nome utente admin Password di login pw8888 $\otimes$ $\odot$ Password dimenticata **ENTRARE CON LE CREDENZIALI EVIDENZIATE** admin pw8888 111 $\bigcirc$ <

# ESEGUIRE L'ACCESSO

# CONFIGURARE L'INVERTER

16:34 🖪

🛞 ,ı|| ₄G+ ,ı|| 71% 💼

< Indietro

# Messa in funzione

# S/N:E WiNet-S Rete

#### IMPOSTARE IL PAESE

## (ITALIA->BASSA /MEDIA TENSIONE)

< Indietro

# Inizializzazione del dispositivo

Secondo la richiesta della rete locale impostare i parametri di inverter

| S/N:A | (Non configurato) |  |
|-------|-------------------|--|

SH3.6RS

Paese Non configurato

|     |   |   |     | Impostazio | ni |  |
|-----|---|---|-----|------------|----|--|
| III | Ο | < | 111 | 0          | <  |  |

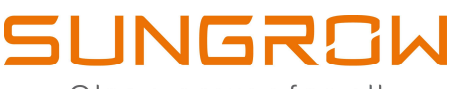

Clean power for all

## INVERTER CONFIGURATO

## SCHERMATA "HOME" IN ACCESSO LOCALE

18:14 🖪 17:53 🖪 🖵 SH3.6RS < Indietro S/N Stato della rete Stato connessione server Messa in funzione Standby S/N: 92 W 0 W WiNet-S ф Rete 0,0% 0 W 0 W Produzione odierna 0,0 kWh Inizializzazione del dispositivo Uso diretto di energia elettrica oggi 0,0 kWh SOC batt. 0,0 % Tasso autoconsumo odierno 0,0 % ... 11 Home Info esecuzione Records Altro Ш  $\bigcirc$ < 111 Ο <

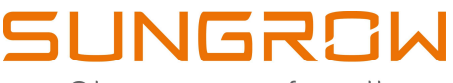

Clean power for all

# PER COLLEGARE IL SISTEMA AL PORTALE ISOLARCLOUD, PROCEDERE CON LA CONFIGURAZIONE DEL WINET-S

#### CONFIGURARE IL WINET-S SELEZIONARE LA RETE WIFI DEL CLIENTE A CUI COLLEGARSI 18:14 🖪 ∦ 🛼 վես է 55%∎՝ 16:35 🖪 < Indietro < Indietro Seleziona la rete locale e immetti la password Messa in funzione per consentire al dispositivo di connettersi alla rete locale (disponibile solo per la rete a 2,4 GHz) (Disponibile solo per la rete a 2,4 GHz) 2.4GHz 🔻 S/N: WiNet-S 111 L'elenco WLAN utilizzabile t) Rete x-vvLine -FASTWEB-8679EE 2,4 -Vodafone-A70143081 -Inizializzazione del dispositivo FASTWEB-1-ieyOh4ONPWSG -Home&Life SuperWiFi-D435 • **BM-WIFI** • Wind3 HUB-D8AEF9 • DIRECT-D38082DB Altra opzione di connessione di rete **Connessione Ethernet** 111 < 111 $\bigcirc$ < $\bigcirc$

IN CASO DI CONNESSIONE TRAMITE CAVO ETHERNET SCEGLIERE:

"CONNESSIONE ETHERNET" E SEGUIRE IL RELATIVO TUTORIAL MOSTRATO DALL'APP.

# 

Clean power for all

# COLLEGARSI ALLA RETE WIFI DEL CLIENTE

# PREMUNENDOSI DELLA PASSWORD

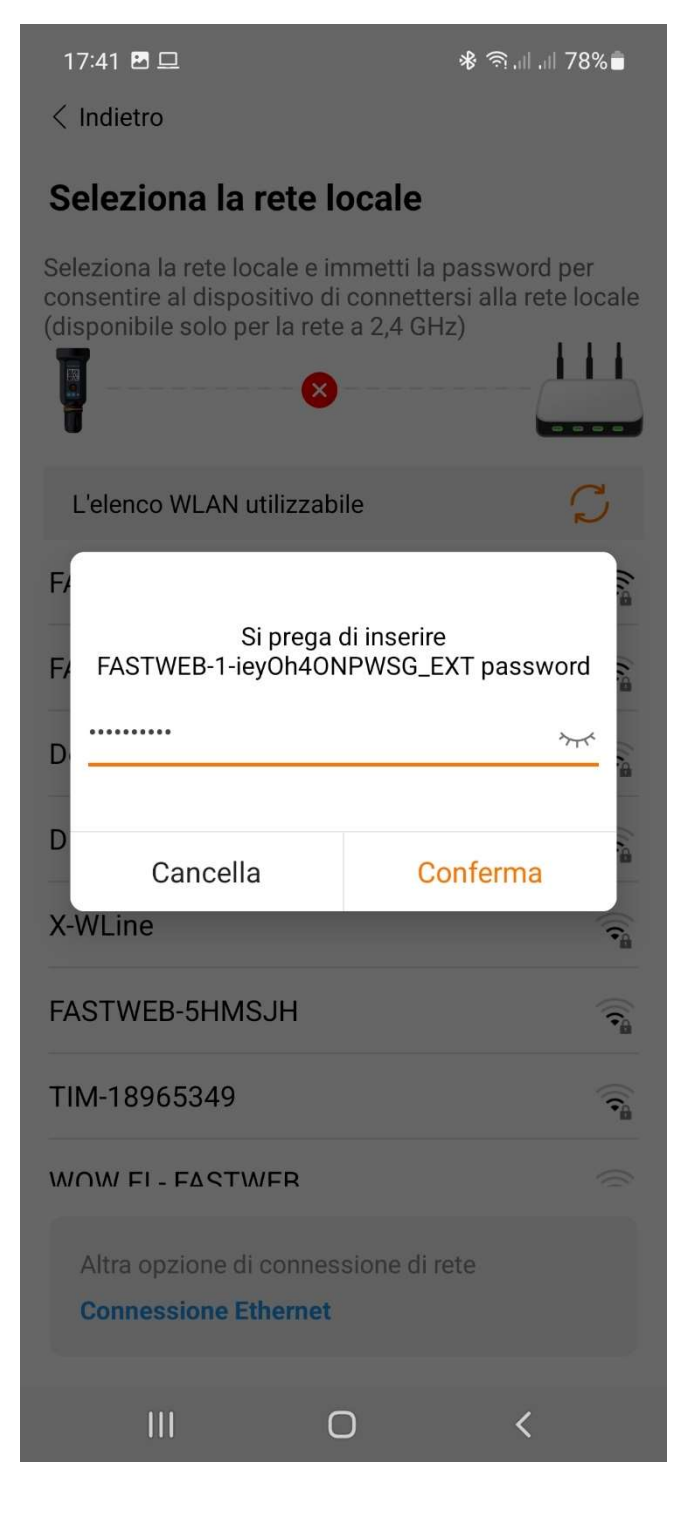

## ATTENDERE LA CONNESSIONE ALLA RETE WIFI DEL CLIENTE

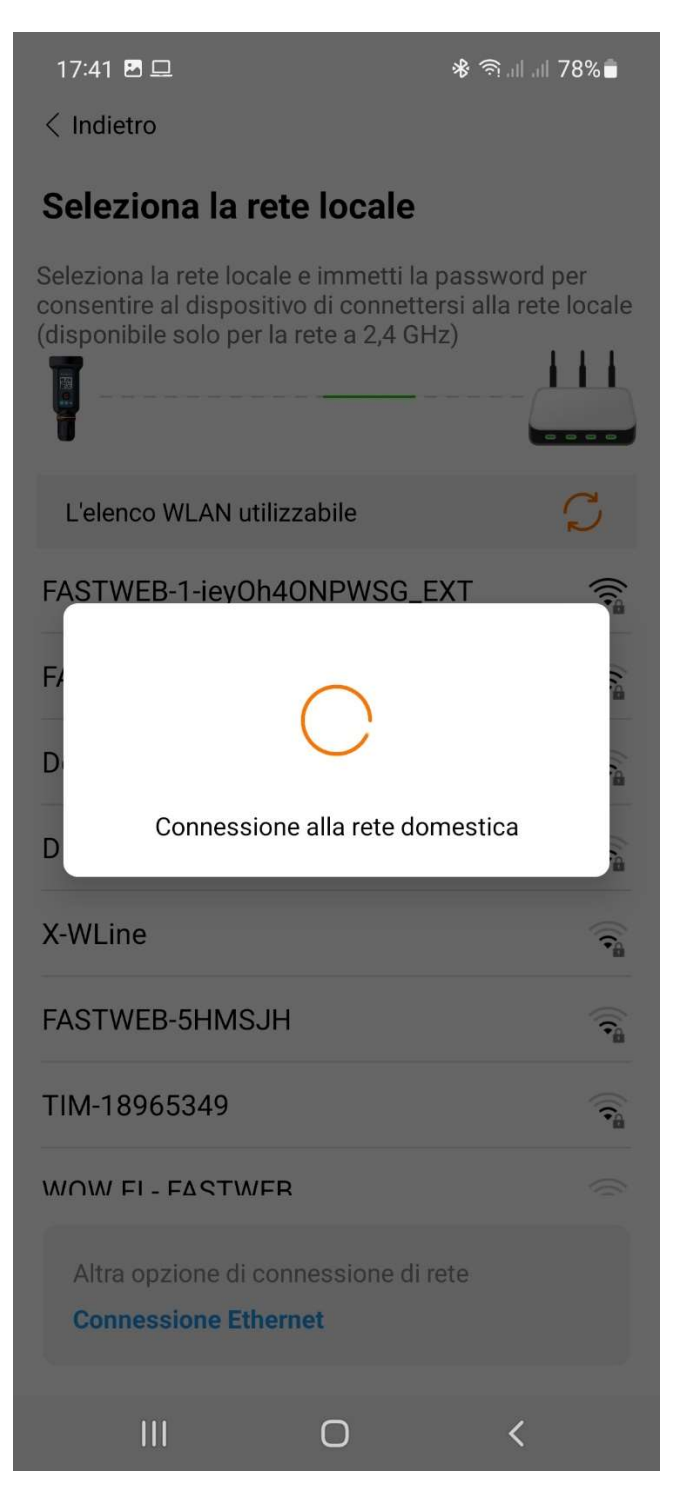

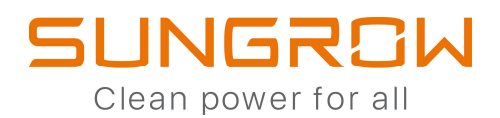

# CONFIGURAZIONE COMPLETATA

18:14 🖪

🛞 🖘 .il .il 55% 🛢

< Indietro

# Messa in funzione

| S/N:<br>WiNet-S |                                     |                                                                                                    |
|-----------------|-------------------------------------|----------------------------------------------------------------------------------------------------|
|                 | Rete                                | <ul> <li>Image: A start of the start of the start of</li></ul> |
| с               | Inizializzazione<br>del dispositivo | <b>~</b>                                                                                                    |

|  | 0 | < |
|--|---|---|

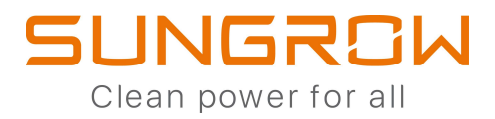

# AGGIORNAMENTO FIRMWARE (BLUETOOTH/ WINET-S)

# (ACCESSO LOCALE VIA BLUETOOTH O WLAN SE E' PRESENTE WINET-S)

| DALLA HOME CLI                                       | CCARE SU "ALTRO"           | CLICCARE SU "AC     | GIORNAMENTO FW"       |
|------------------------------------------------------|----------------------------|---------------------|-----------------------|
| 17:53 🗷 🖵<br>SH3.                                    | ি পি লি না নি 76% ∎<br>6RS | 10:03               | ≉ ிியிய 93%∎<br>Altro |
| Stato della rete                                     | Stato connessione server   | SH6.0RS             |                       |
| 0 W                                                  | 92 W                       | Configurazione WL   | AN D                  |
|                                                      |                            | Set Parametri       | 3                     |
| 0.0%                                                 |                            | Ø Auto-test         |                       |
| 0 W                                                  | 0 W                        | Scarica il log      | )                     |
| Produzione odierna<br>0,0 kWh                        |                            | Aggiornamento firm  | nware                 |
| Uso diretto di energia elettrica c<br><b>0,0 kWh</b> | ggi                        | ([ Info su          | 3                     |
| SOC batt.<br>0,0 %                                   |                            |                     | Esci                  |
| Tasso autoconsumo odierno<br><b>0,0 %</b>            |                            |                     |                       |
|                                                      |                            |                     |                       |
|                                                      |                            |                     |                       |
| Home Info esecuzione                                 | Records Altro              | Home Info esecuzion | L C                   |
|                                                      |                            |                     | 0 <                   |

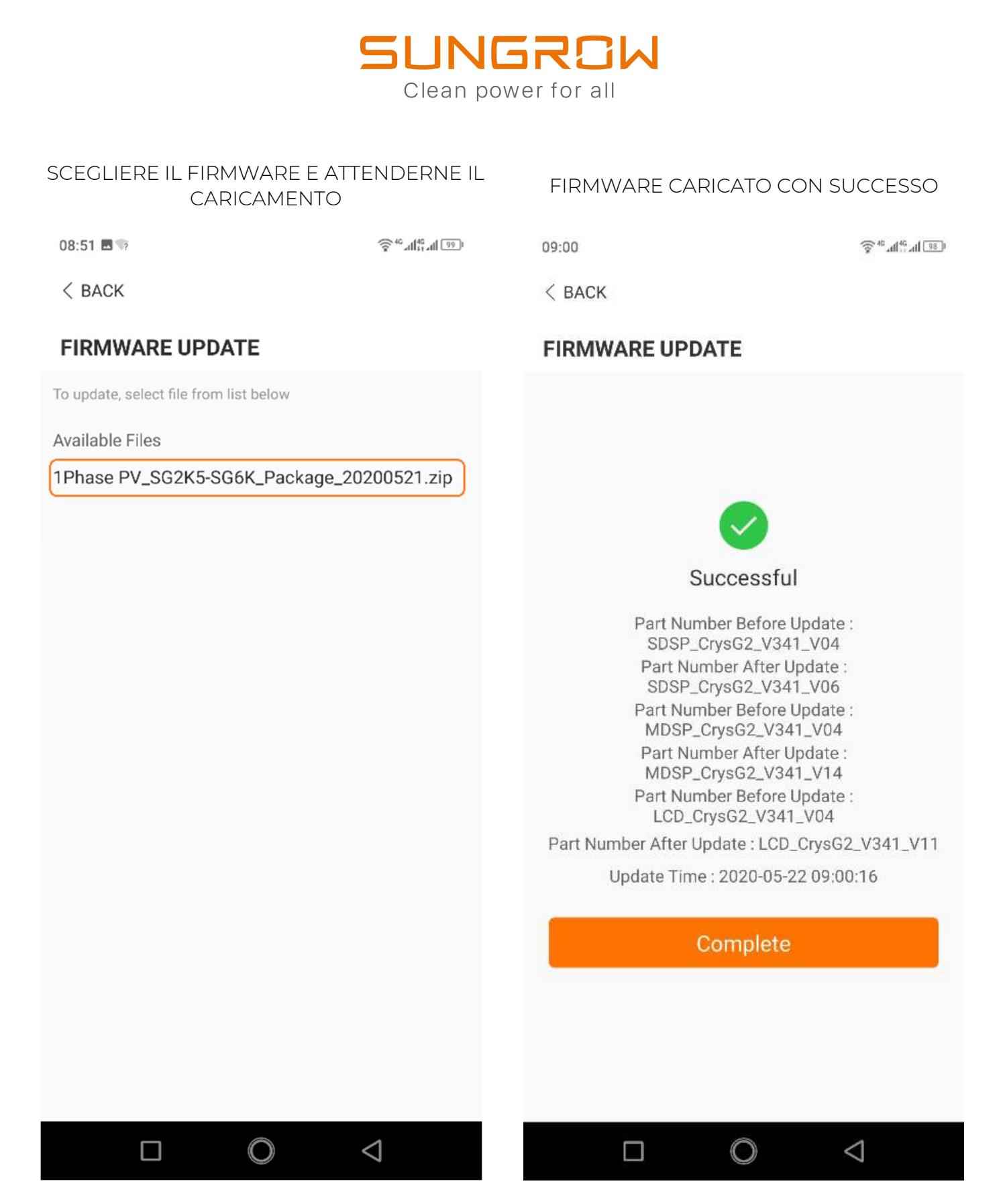

OPERAZIONE DI AGGIORNAMENTO NON ANCORA COMPLETATA.

VEDI PAGINA SUCCESSIVA

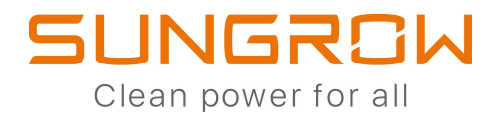

# COMMISSIONING DI EYEM4 E COM100E

# E' NECESSARIO L'USO DI UN COMPUTER PORTATILE

COLLEGARSI ALLA RETE WLAN GENERATA DAL DISPOSITIVO DI MONITORAGGIO SUNGROW

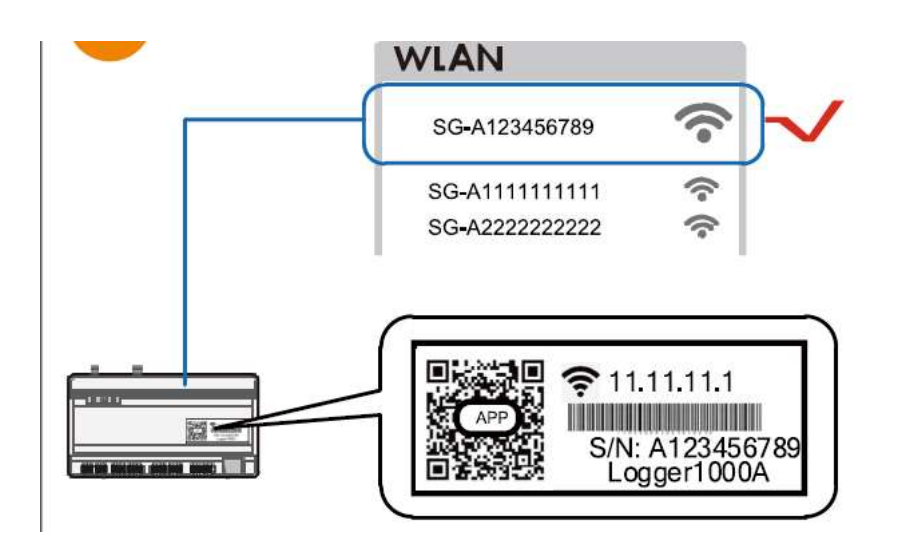

APRIRE IL BROWSER E DIGITARE L'INDIRIZZO: 11.11.11.1

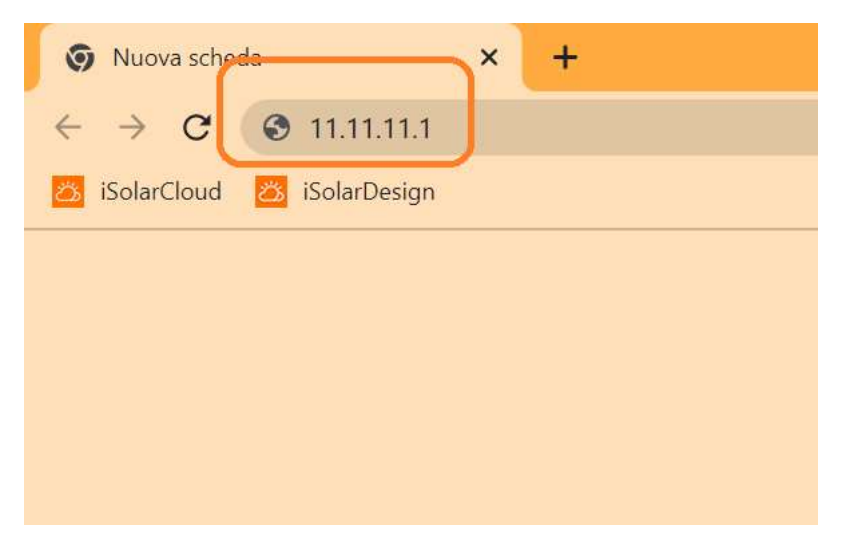

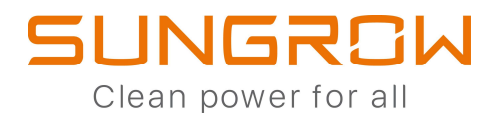

PW1111

# ESEGUIRE IL LOGIN CON PASSWORD:

| Logger1000                | Ξ                | <b>8</b> 0 🛕 | 0 🌐 English | Login     |
|---------------------------|------------------|--------------|-------------|-----------|
| Overview                  |                  |              |             | $\square$ |
| General Information       | PASSWORD: PW1111 |              |             |           |
| Current Alarms            |                  |              |             |           |
| Device Monitoring         |                  |              |             |           |
| System 🔻                  |                  |              |             |           |
| <ul> <li>About</li> </ul> |                  |              |             |           |
|                           |                  |              |             |           |
|                           |                  |              |             |           |

# SELEZIONARE "DEVICE LIST"

| Loggerrood                                          | Ξ    |        |             |                     |                 |         | 0 10                | 🕜 Help              | English       | Solution & Colored & Colored & Color |
|-----------------------------------------------------|------|--------|-------------|---------------------|-----------------|---------|---------------------|---------------------|---------------|----------------------------------------------------------------------------------------------------|
| 🕂 Overview 🔫                                        | Auto | Search |             |                     |                 |         |                     |                     | dd Device D   | elete E+ E                                                                                                    |
| Device Monitoring                                   |      | NO.    | SN          | Device Name         | Device<br>Model | Port \$ | Device<br>Address © | Forwardin<br>g IP © | Com<br>Status | Operation                                                                                                    |
| Device List                                         |      | 1      | A1810071474 | SG10KTL-M(COM1-001) | SG10KTL-<br>M   | COM1    | 1                   | 1                   | 90            | ٥                                                                                                    |
| Firmware Update                                     |      |        |             |                     |                 |         |                     |                     |               |                                                                                                    |
| 576                                                 |      |        |             |                     |                 |         |                     |                     |               |                                                                                                    |
| Inverter Log                                        |      |        |             | N                   |                 |         |                     |                     |               |                                                                                                    |
| Inverter Log  Power Control                         | С    | ontr   | ollare ch   | e tutti gli inv     | /erter s        | iano i  | in elen             | со                  |               |                                                                                                    |
| Inverter Log  T Power Control  History Data         | С    | ontr   | ollare ch   | e tutti gli inv     | /erter s        | iano    | in elen             | со                  |               |                                                                                                    |
| Inverter Log  T Power Control  History Data  System | С    | Contro | ollare ch   | e tutti gli inv     | /erter s        | iano    | in elen             | со                  |               |                                                                                                    |

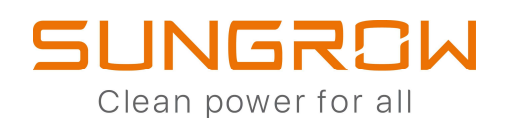

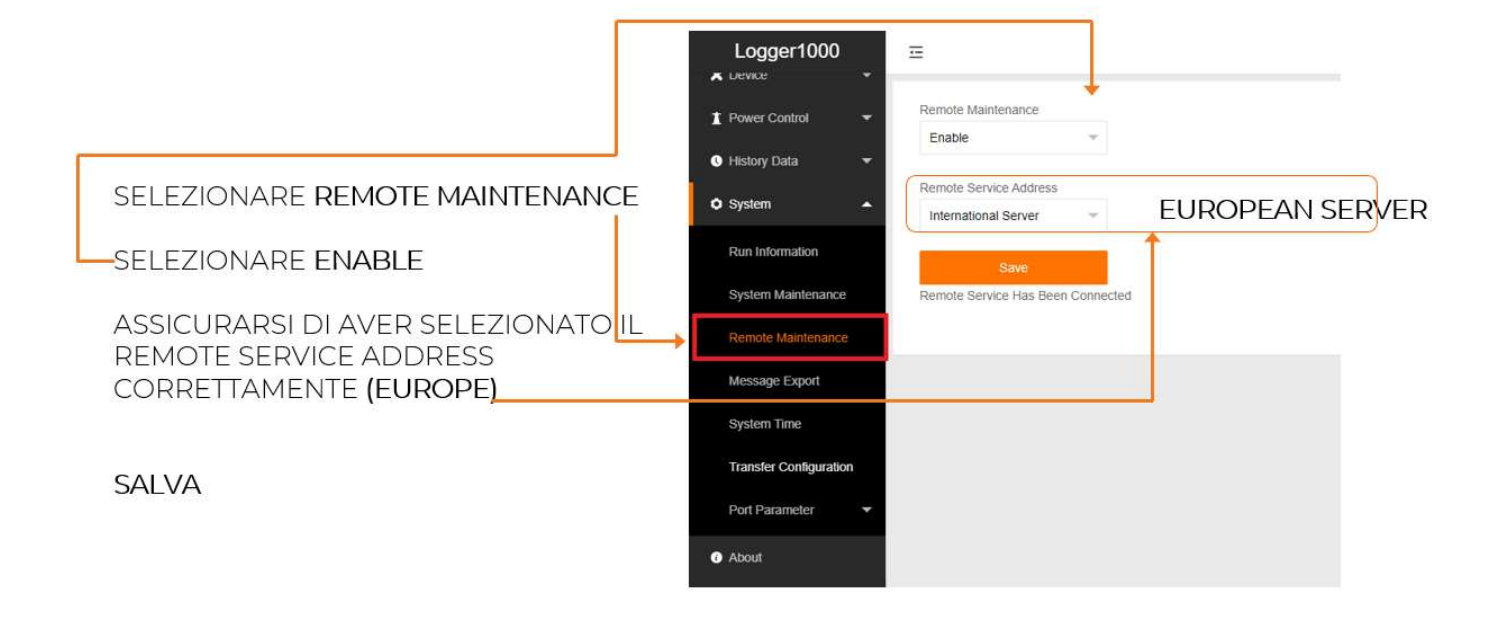

-SELEZIONARE SYSTEM > TRANSFER CONFIGURATION

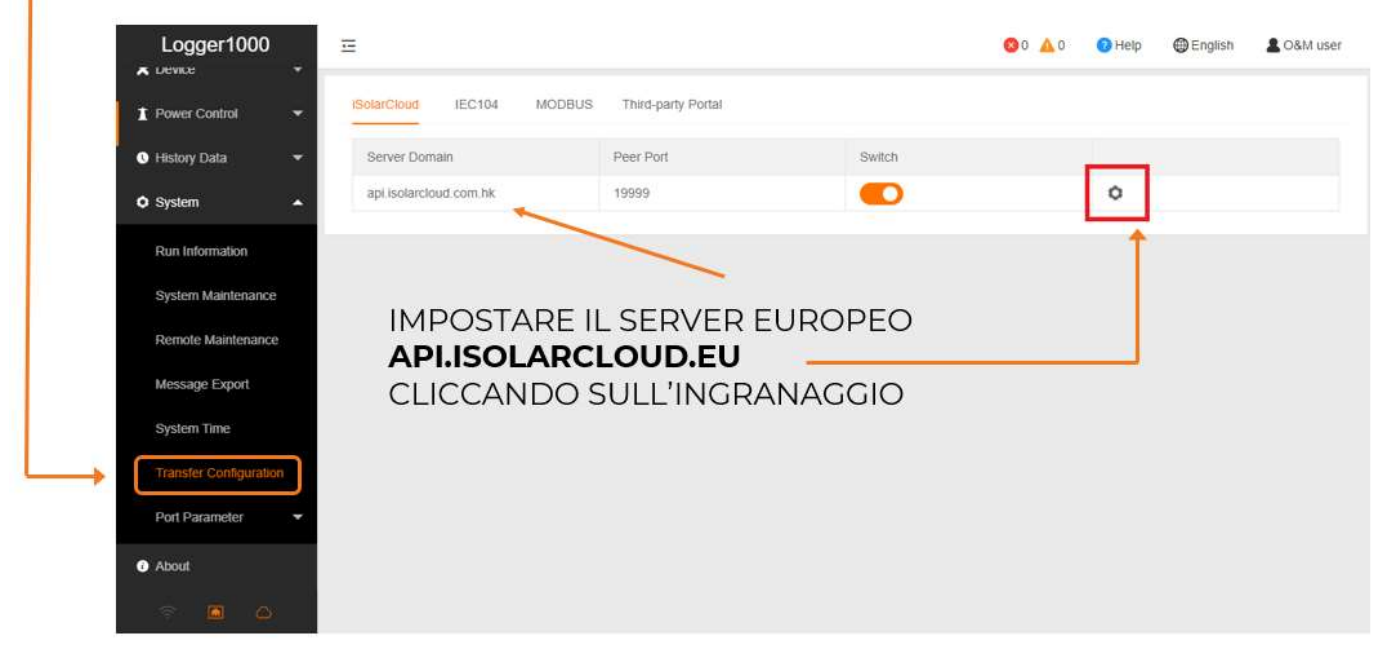

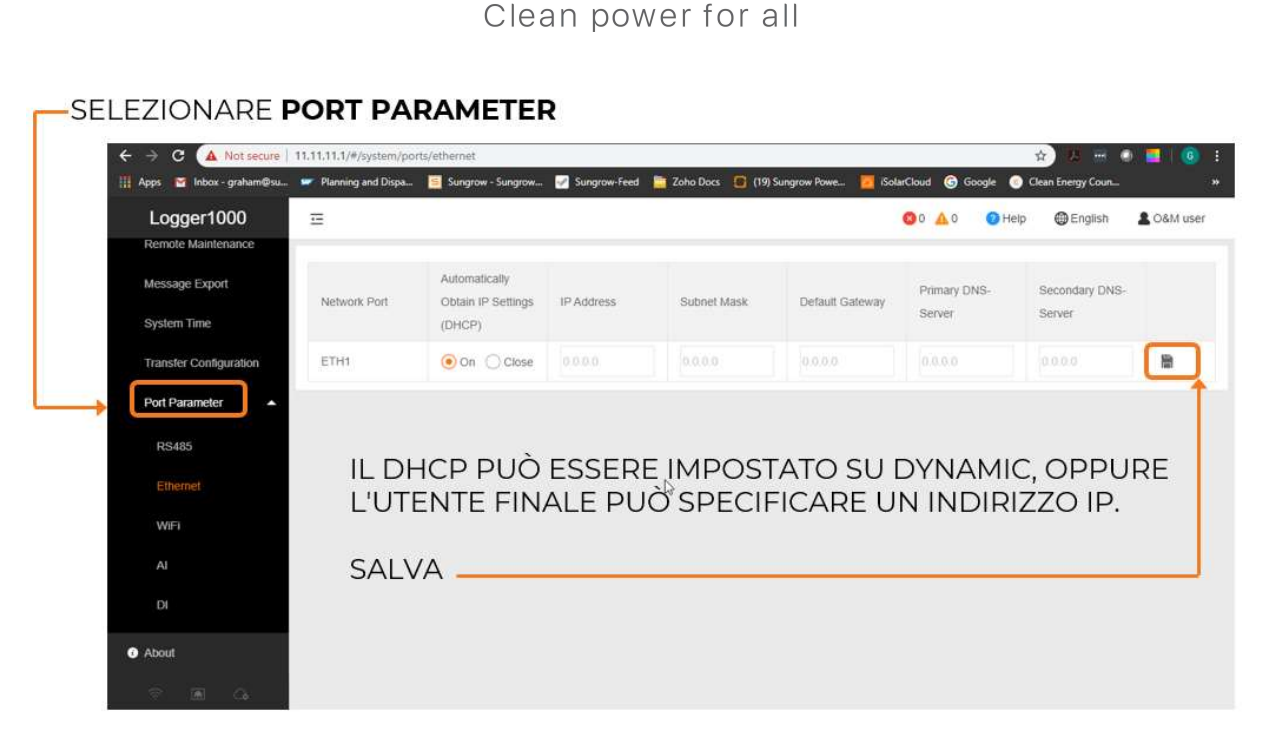

SUNGROW

NEL CASO DI EYEM4 O DI SCELTA DI UTILIZZO DELLA COMUNICAZIONE VERSO IL ROUTER TRAMITE WIFI, SCEGLIERE WIFI AL POSTO DI ETHERNET E COMPLETARE LA CONFIGURAZIONE GUIDATA

CONTROLLO FINALE:

## RITORNARE SU **REMOTE MAINTENANCE** E VERIFICARE L'AVVENUTA CONNESSIONE

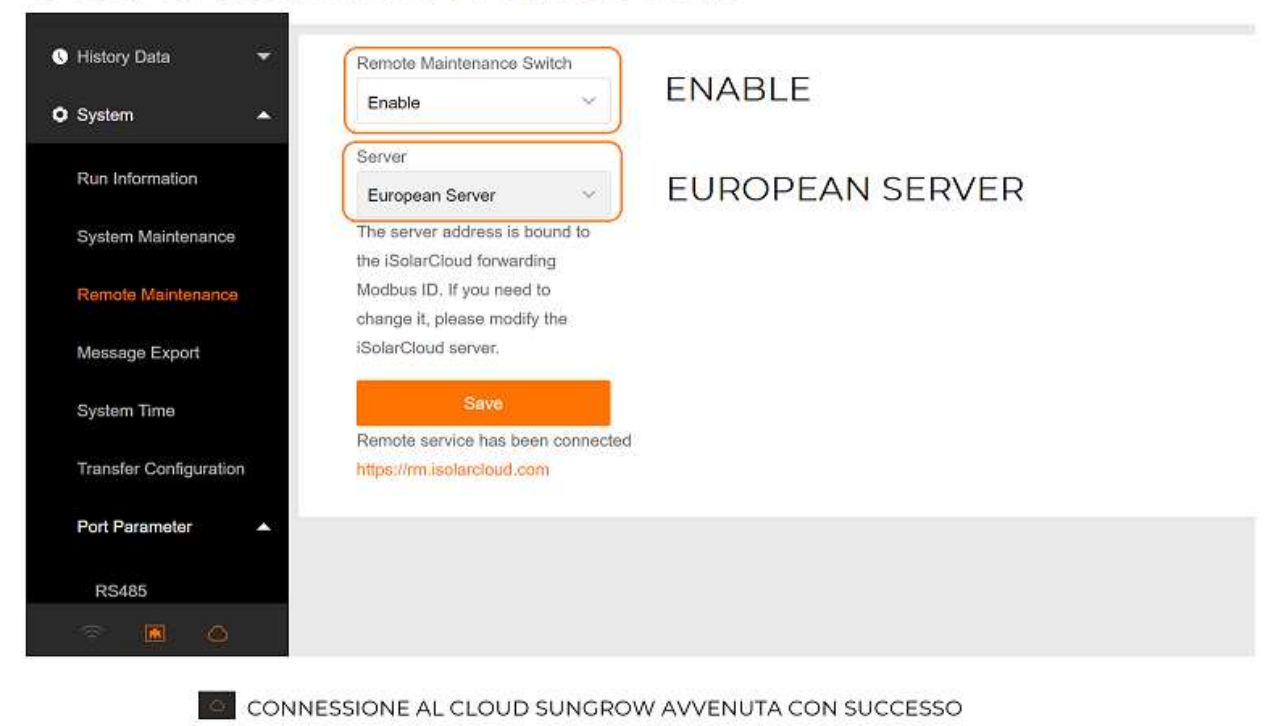

CONNESSIONE TRAMITE ETHERNET AVVENUTA CON SUCCESSO

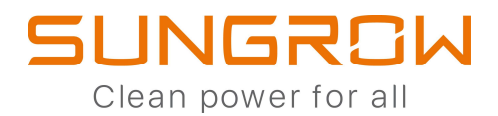

# COMMISSIONING CON EYEM4 E COM100E

#### DEVICE MONITORING

SELEZIONA INITIAL PARAMETER (PER CIASCUN INVERTER) -> IMPOSTA ITALY E SCEGLI LOW VOLTAGE (PER CONNESSIONI IN CEI 0-21) MEDIUM VOLTAGE (PER CONNESSIONI IN CEI 0-16)

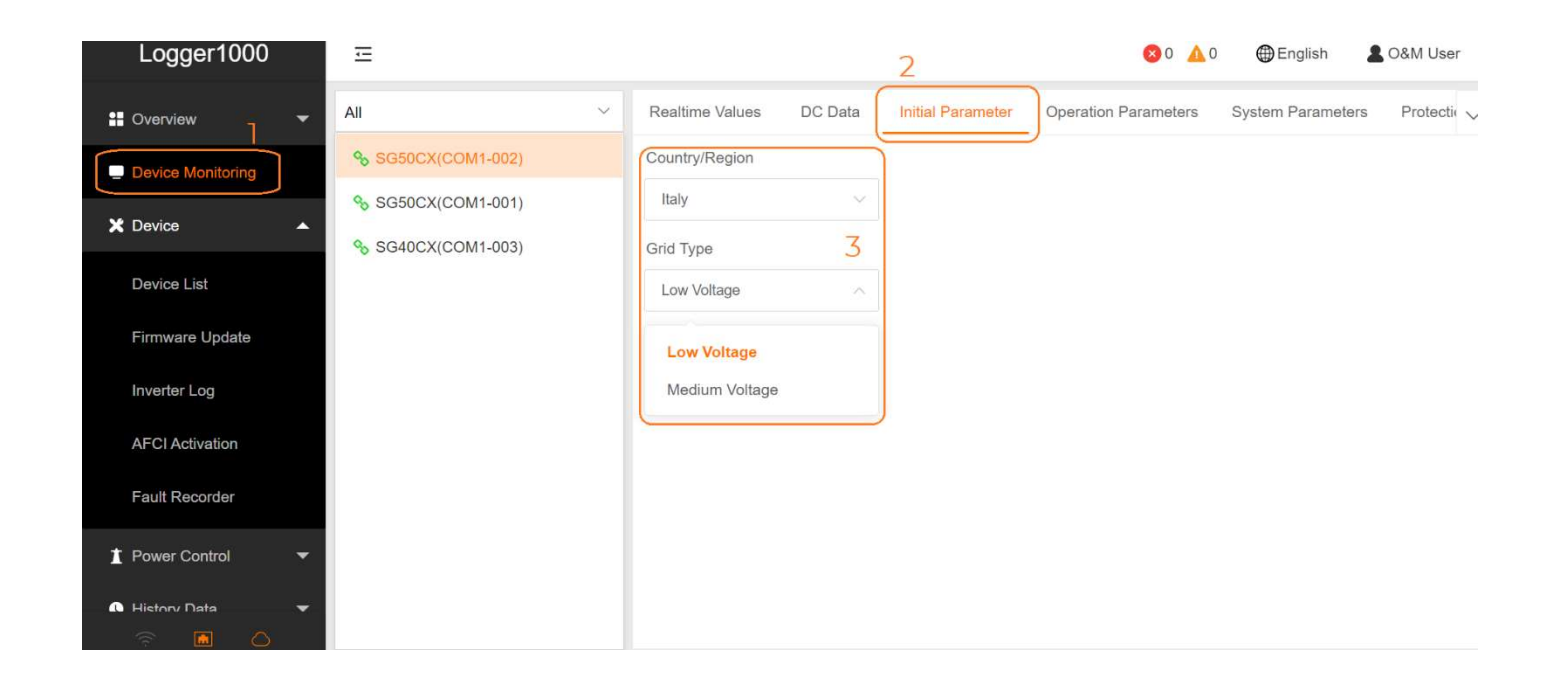

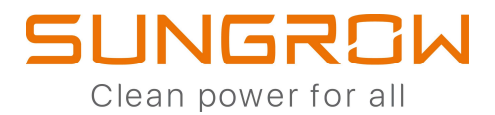

# AGGIORNAMENTO FIRMWARE VIA EYEM4/COM100E

DEVICE ->

FIRMWARE UPGRADE -> SELECT A FIRMWARE FILE -> ISOLARCLOUD UPDATE PACKAGE

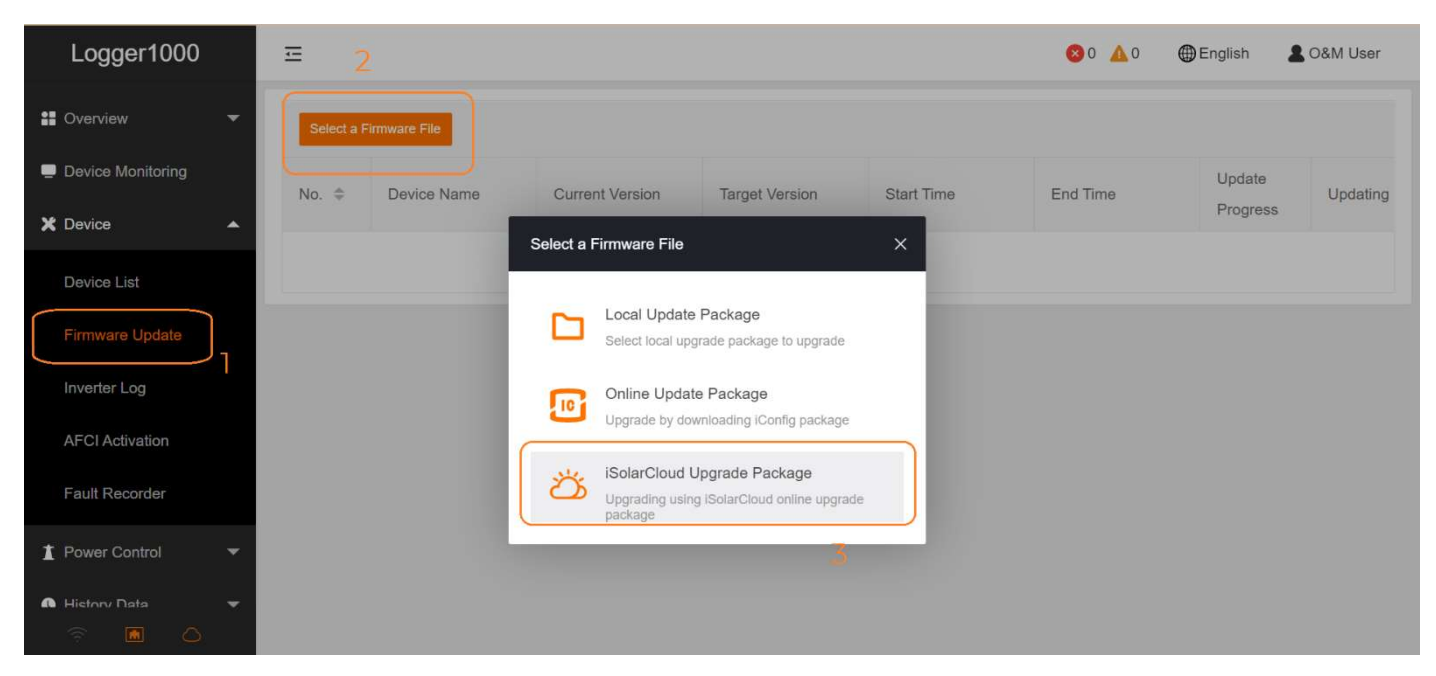

#### SELEZIONA IL FW PROPOSTO -> SELEZIONA GLI INVERTER -> LANCIA AGGIORNAMENTO

|   |      | Select a Fir    | mware File                                  |                                                                   |                                                                   |        |
|---|------|-----------------|---------------------------------------------|-------------------------------------------------------------------|-------------------------------------------------------------------|--------|
|   | 1    | A<br>S          | GATE-S_B000.V000.P009-20220415.zip<br>G50CX | Cancel                                                            | Confirm                                                           |        |
|   | Sele | ct a Firmware I | File                                        |                                                                   |                                                                   | Update |
|   |      | No. \$          | Device Name                                 | Current Version                                                   | Target Version                                                    | 7      |
| 2 |      | 1               | SG50CX(COM1-002)                            | AGATE-S_01011.01.06<br>AGATE-S_03011.01.06<br>AGATE-S_05011.01.01 | AGATE-S_01011.01.29<br>AGATE-S_03011.01.28<br>AGATE-S_05011.01.07 |        |
|   |      | 2               | SG50CX(COM1-001)                            | AGATE-S_01011.01.06<br>AGATE-S_03011.01.06<br>AGATE-S_05011.01.01 | AGATE-S_01011.01.29<br>AGATE-S_03011.01.28<br>AGATE-S_05011.01.07 |        |

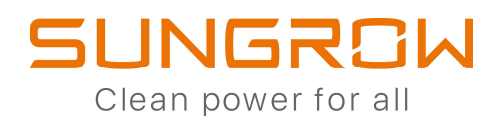

# **CREAZIONE IMPIANTO SU ISOLARCLOUD APP**

#### ESEGUIRE L'ACCESSO

## CON LE PROPRIE CREDENZIALI

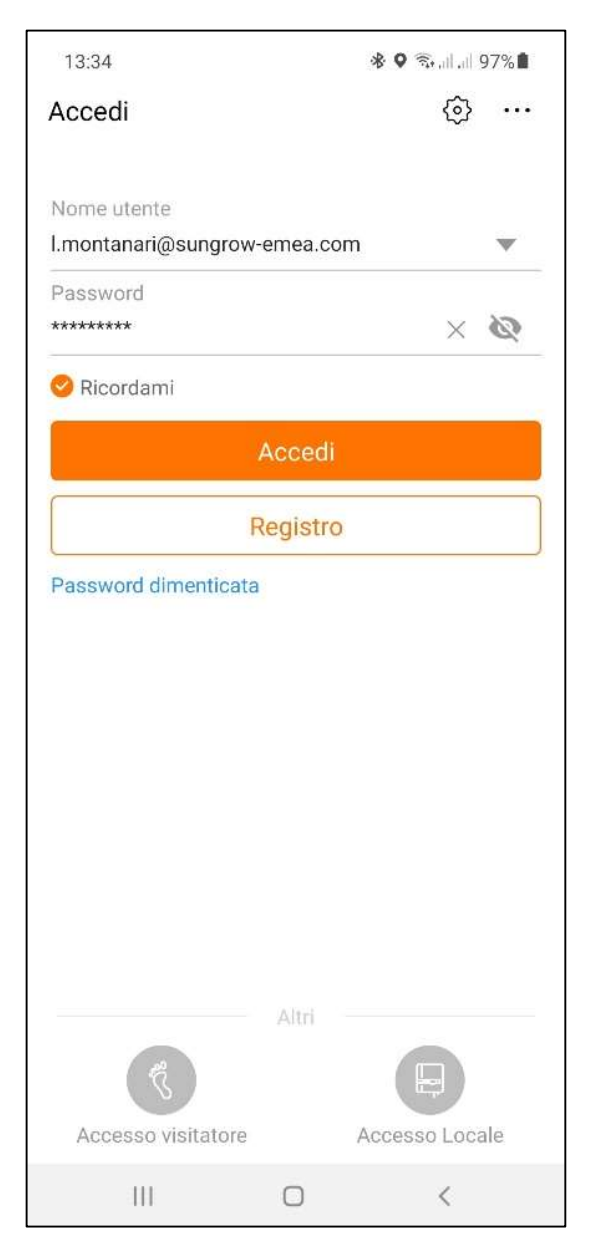

#### CLICCARE SU "+"

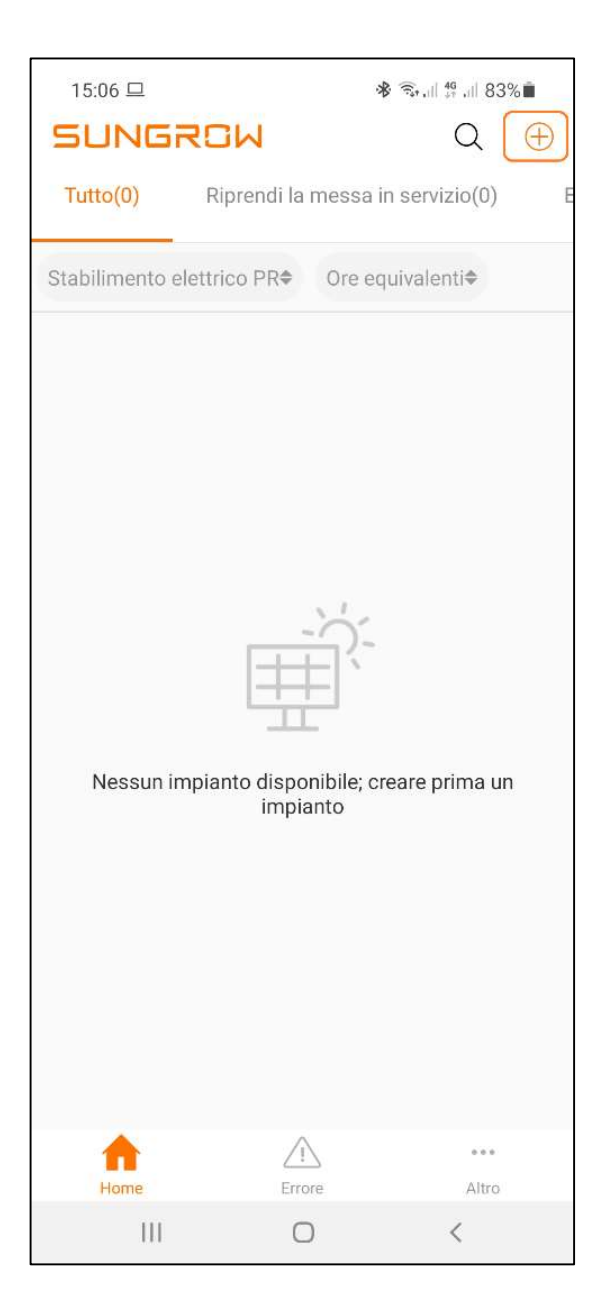

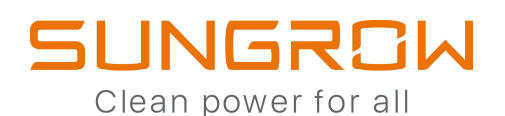

#### CHIARIMENTO

#### \* Email proprietario

26 / 100

Inserire il codice dell'organizzazione di distribuzione / installazione

Immettere

Immettere il nuovo indirizzo e-mail del proprietario o l'indirizzo e-mail del proprietario esistente nel sistema iSolarCloud. V

INFORMAZIONE DA INSERIRE OBBLIGATORIAMENTE E RICHIESTA IN FASE DI REGISTRAZIONE IMPIANTO TRAMITE ACCOUNT INSTALLATORE

INSERIRE L'EMAIL DEL CLIENTE FINALE CON CUI SI E' REGISTRATO (O SI REGISTRERA' AD ISOLARCLOUD).

IN QUESTO MODO SIA L'INSTALLATORE CHE IL CLIENTE FINALE AVRANNO ACCESSO ALL'IMPIANTO CON UN'UNICA REGISTRAZIONE INFORMAZIONE DA INSERIRE NON OBBLIGATORIAMENTE E RICHIESTA IN FASE DI REGISTRAZIONE IMPIANTO TRAMITE ACCOUNT UTENTE FINALE

INSERIRE IL CODICE RILASCIATO ALL'INSTALLATORE A FINE REGISTRAZIONE DEL PROPRIO ACCOUNT

IN QUESTO MODO SIA IL CLIENTE FINALE CHE L'INSTALLATORE AVRANNO ACCESSO ALL'IMPIANTO CON UN'UNICA REGISTRAZIONE

(i)

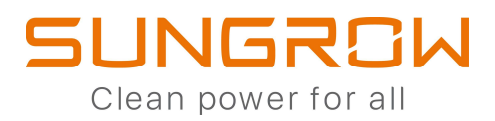

| COMPILARE I DATI DELL'IMPIANTO                                            | NOTA BENE                                         |
|---------------------------------------------------------------------------|---------------------------------------------------|
| 11:40 🛞 कि. اا                                                            |                                                   |
| < Indietro                                                                |                                                   |
| Config. impianto                                                          |                                                   |
| * Nome impianto<br>Test Luca                                              | <b>TIPO DI CENTRALE ELETTRICA:</b><br>COMMERCIALE |
| * Tipo di impianto<br>Residenziale                                        |                                                   |
| * Email proprietario                                                      |                                                   |
| Inserire il codice dell'organizzazione d<br>distribuzione / installazione |                                                   |
|                                                                           | IMPOSTARE IL <b>PAESE</b>                         |
|                                                                           | IMPOSTARE IL FUSO ORARIO                          |
| * Paese<br>Italia                                                         |                                                   |
| * Fuso orario                                                             |                                                   |

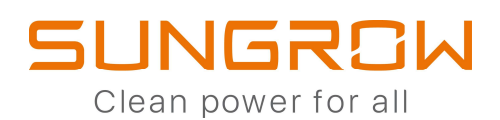

## COMPILARE I DATI DELL'IMPIANTO

| 16:20 🖪                                                                        |                                  | 🕸 🖘 ու ու 75% 🛢                            |
|--------------------------------------------------------------------------------|----------------------------------|--------------------------------------------|
| < Indietro                                                                     |                                  |                                            |
| * Indirizzo impianto                                                           |                                  | 0                                          |
| * Tipo di collegamen<br>Autoconsumo                                            | ito alla rete                    | >                                          |
| Tempo di collegame                                                             | nto alla rete                    |                                            |
| * Email proprietario                                                           |                                  |                                            |
| Immettere il nuovo indi<br>o l'indirizzo e-mail del p<br>sistema iSolarCloud.∨ | rizzo e-mail d<br>roprietario es | 26 / 100<br>el proprietario<br>istente nel |
| Codice postale<br>Immettere                                                    |                                  |                                            |
| Foto centrale                                                                  |                                  |                                            |
|                                                                                | Avanti                           |                                            |
| Ш                                                                              | 0                                | <                                          |

SUGGERIMENTI:

#### INDIRIZZO IMPIANTO:

E' POSSIBILE SCRIVERLO ANCHE MANUALMENTE

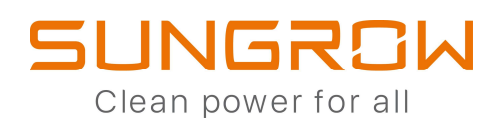

#### COMPILARE I DATI DELL'IMPIANTO

| 16:13 🖪 🛛 😽 🗟 al al 76% 着                                                                                                    |
|----------------------------------------------------------------------------------------------------|
| < Indietro                                                                                                    |
| Tempo di collegamento alla rete >                                                                                                    |
| * Email proprietario                                                                                                    |
|                                                                                                    |
| Immettere il nuovo indirizzo e-mail del proprietario<br>o l'indirizzo e-mail del proprietario esistente nel<br>sistema iSolarCloud. 🗸 |
| Codice postale<br>Immettere                                                                                                    |
| Foto centrale                                                                                                    |
| +                                                                                                    |
| Il prezzo dell'elettricità della rete<br>dell'alimentazione(EUR/kWh)<br>Immettere                                                     |
| Altre configurazioni                                                                                                    |
| Come duplicare le informazioni sull'impianto con > un solo clic                                                                       |
| Avanti                                                                                                    |
|                                                                                                    |
|                                                                                                    |

SUGGERIMENTI:

IL PREZZO DELL'ENERGIA...:

CLICCARE SU

"ALTRE CONFIGURAZIONI"

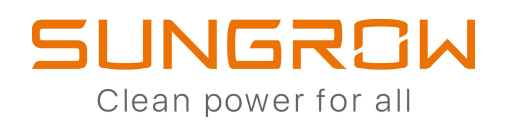

#### COMPILARE I DATI DELL'IMPIANTO

15:13 🖬

< Indietro

😵 🐨 , || <sup>46</sup> , || 82%∎

 $\times$  Cancella

SUGGERIMENTI:

# Configurazione del prezzo dell'elettricità

Importare il prezzo di elettricità in modo che calcolare il reddito dello stabilimento elettrico

| Unità<br>EUR                                                                               | $\sim$                  |
|--------------------------------------------------------------------------------------------|-------------------------|
| VALORE DELL'ENERGIA<br>Il prezzo dell'elettricità della rei<br>dell'alimentazione(EUR/kWh) | IMMESSA<br>te           |
| 0,11                                                                                       |                         |
| Elettricità minima                                                                         | $\bigcirc$              |
| VALORE DELL'ENERGIA I<br>Il prezzo dell'elettricità utilizzat                              | PRELEVATA<br>a(EUR/kWh) |

0,24

Elettricità minima

|     | Avanti |   |  |
|-----|--------|---|--|
| III | Ο      | < |  |

UNA VOLTA COMPILATI I DUE VALORI

RISULTERA'

Altre configurazioni(È stato impostato)

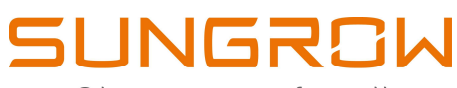

Clean power for all

## SCANSIONARE IL QR-CODE DEL DISPOSITIVO DI MONITORAGGIO UTILIZZATO (WINET-S, EYEM4 O COM100E)

# SISTEMA CARICATO CORRETTAMENTE E MONITORABILE DA REMOTO

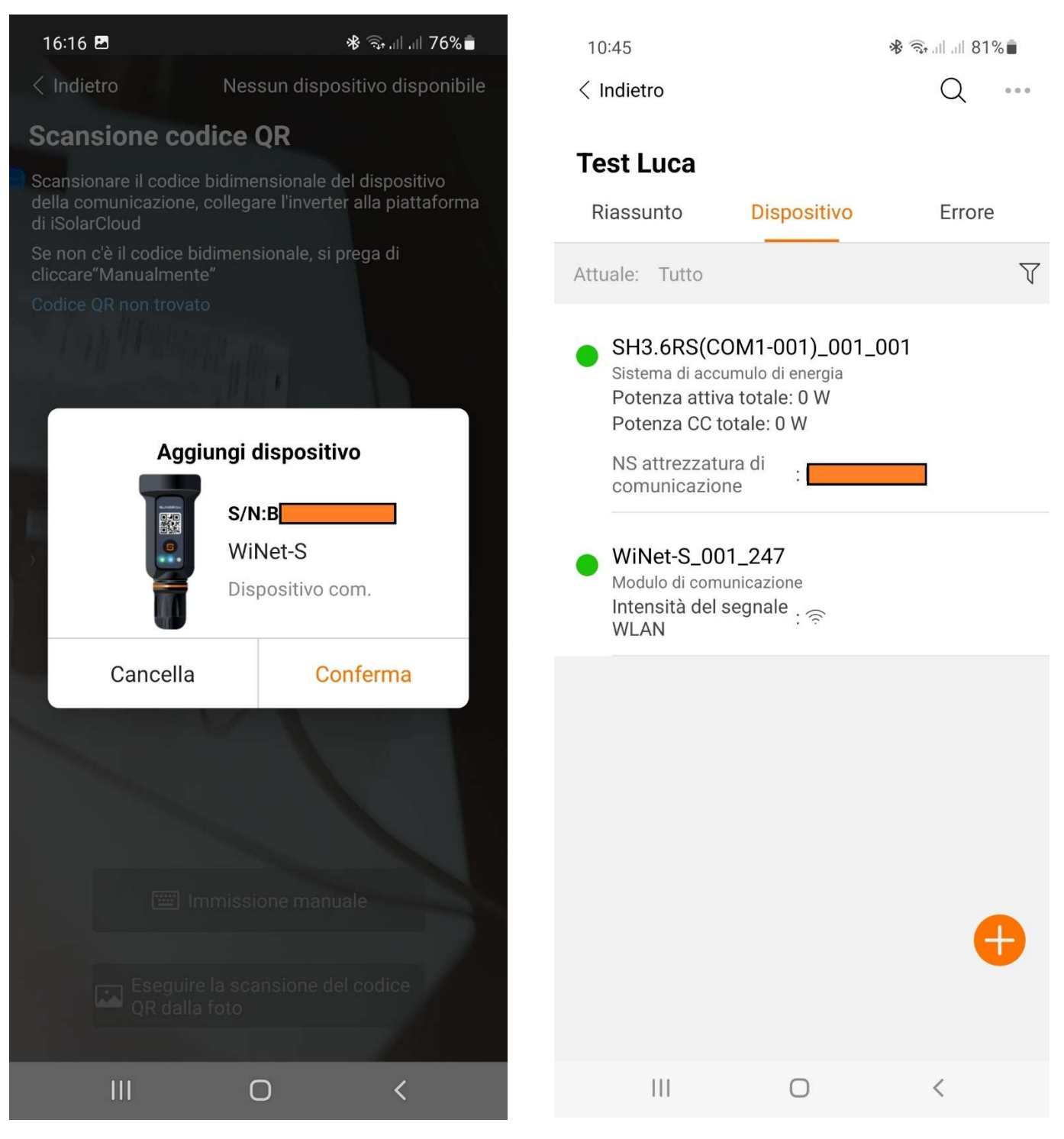

E' POSSIBILE AGGIUNGERE ULTERIORI DISPOSITIVI DOPO AVERLI OPPORTUNAMENTE CONFIGURATI, CLICCANDO SUL "+" COLOR ARANCIONE PRESENTE NELL'IMMAGINE QUI DI SOPRA.

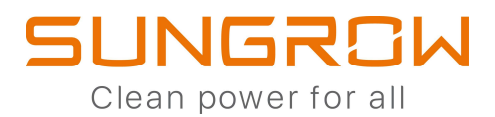

# **IMPOSTAZIONE PER ZERO IMMISSIONI (ZERO FEED-IN)**

POWER CONTROL

ACTIVE POWER -> IMPOSTARE LE SEGUENTI VOCI

- → ACTIVE CONTROL MODE: LOCAL POWER CONTROL
  - VERIFICARE CHE CORRISPONDA COL METER USATO

ENABLE PER EVITARE LE IMMISSIONI

- → SELECT METER:
  → FEED-IN STOP:
- ➔ INSTRUCTION TYPE:
- → FIXED VALUE OF ACTIVE POW: IMPOSTARE "0" PER EVITARE LE IMMISSIONI

SCEGLIERE KW

#### SALVARE

|                 | <u></u>                              |                                    |                               |
|-----------------|--------------------------------------|------------------------------------|-------------------------------|
| verview 🔻       | Active Control Mode                  |                                    |                               |
|                 | Local Power Control                  | Start delay after communication re | covery (0–120)s               |
|                 | Communication abnormality output (%) | 60                                 | 2                             |
|                 | 0.0                                  | Feed-in stop                       |                               |
| wer Control     | Control Method                       | Disable                            |                               |
|                 | Closed-loop Control                  | Control Cycle (5-60)S              |                               |
| active Power    | Select Meter                         | 5                                  |                               |
| Reactive Fower  | UMG604(COM2-010)                     | Instruction Type                   |                               |
| nergency Button | Wiring mode                          | kW                                 |                               |
| story Data 🛛 🔫  | Direct connection                    |                                    |                               |
| stem 🔻          |                                      |                                    |                               |
|                 |                                      |                                    |                               |
|                 | Start Time                           | Fi                                 | xed Value of Active Power(kW) |
|                 |                                      |                                    | 0.0 3                         |
|                 |                                      |                                    |                               |